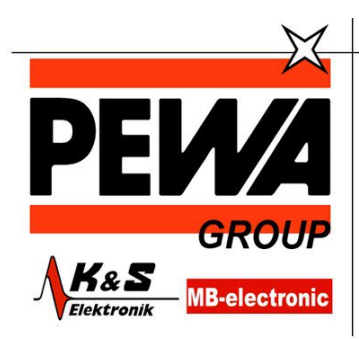

**PEWA** Messtechnik GmbH

Weidenweg 21 58239 Schwerte

Tel.: 02304-96109-0 Fax: 02304-96109-88 E-Mail: info@pewa.de Homepage : www.pewa .de

# **METRISO XTRA** Hochpräzises Isolations-, Niederohm- und Spannungsmessgerät

3-349-818-01 1/9.14

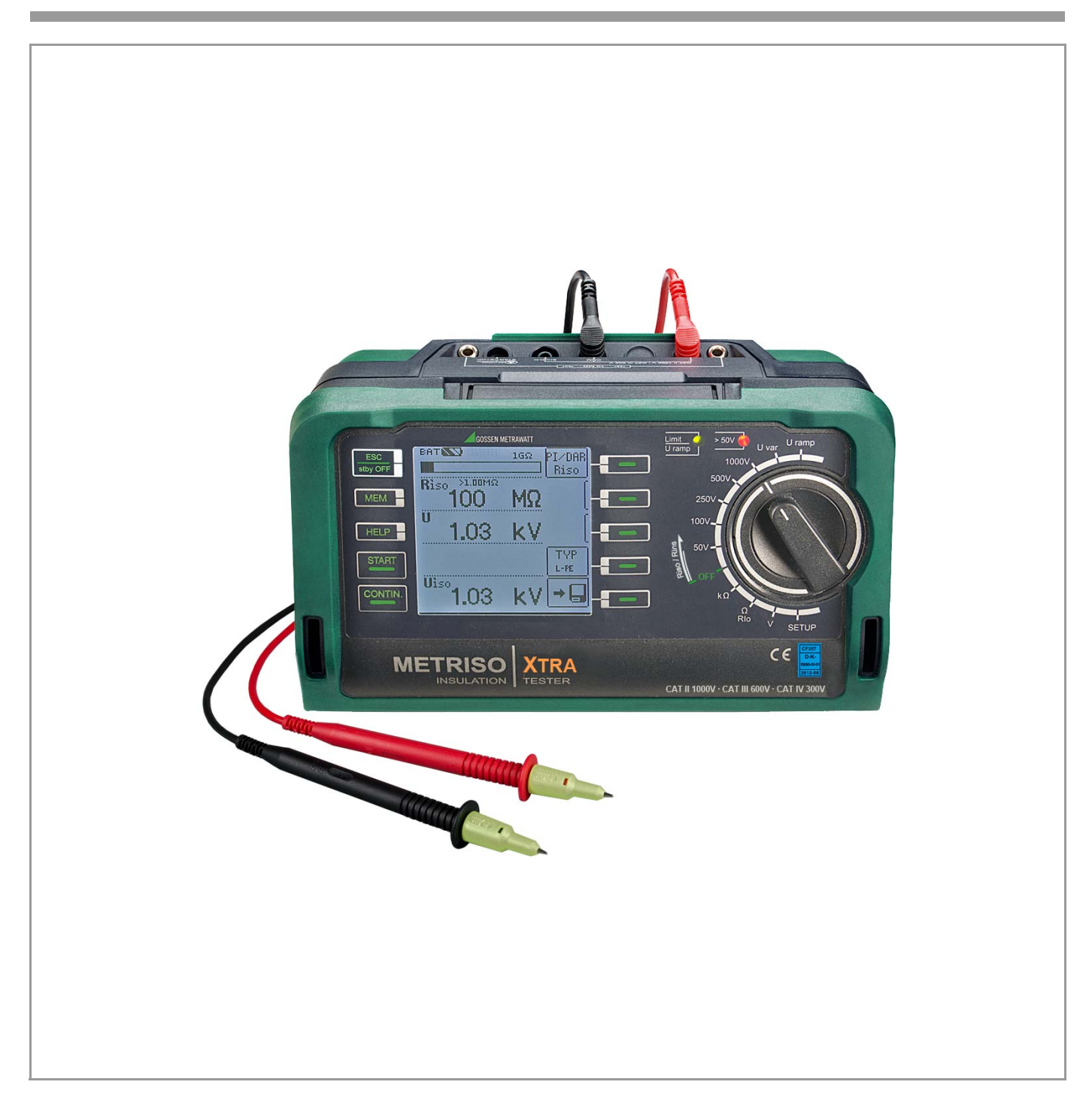

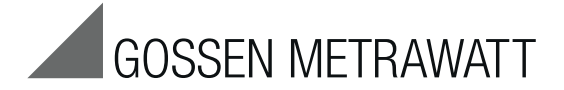

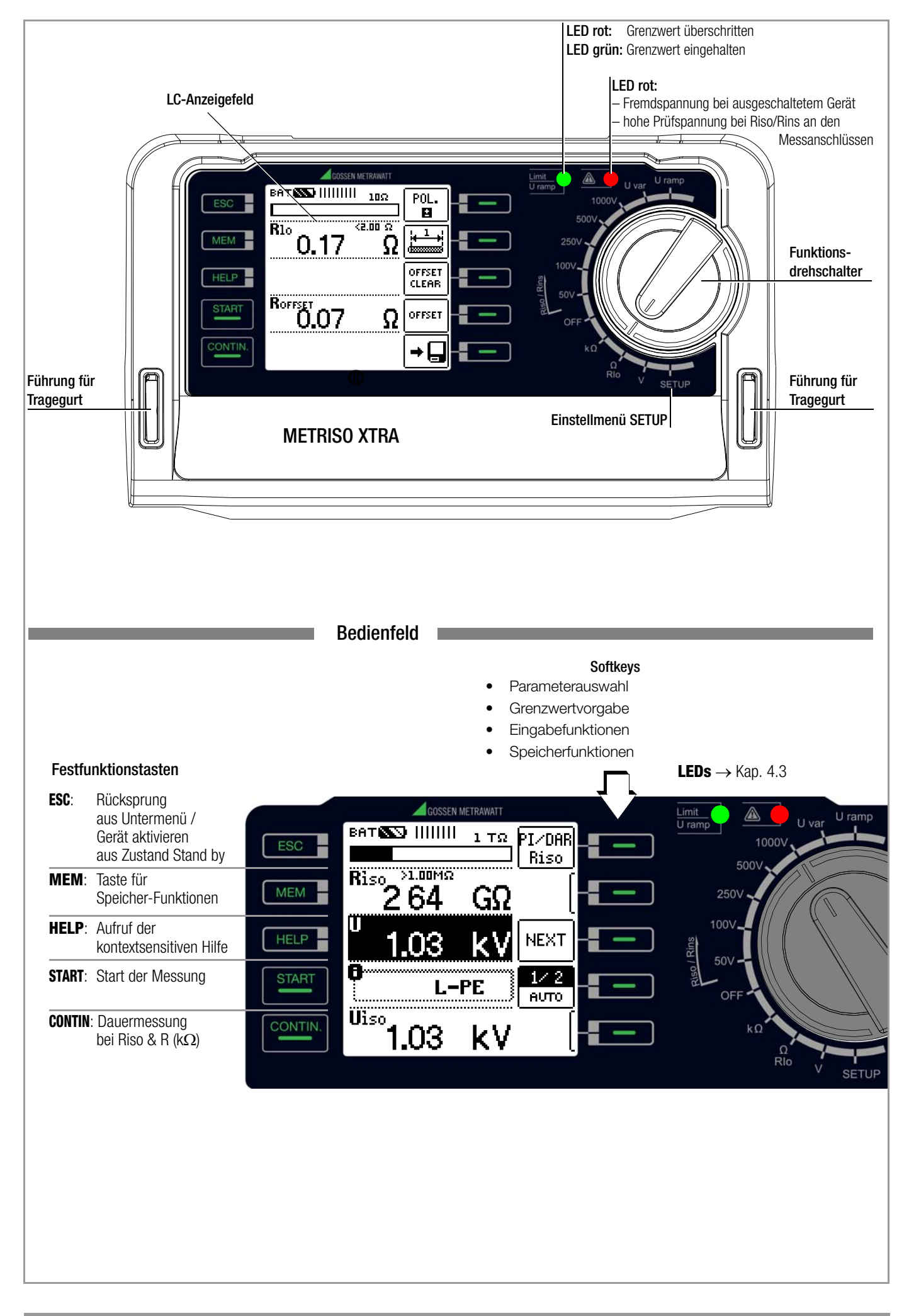

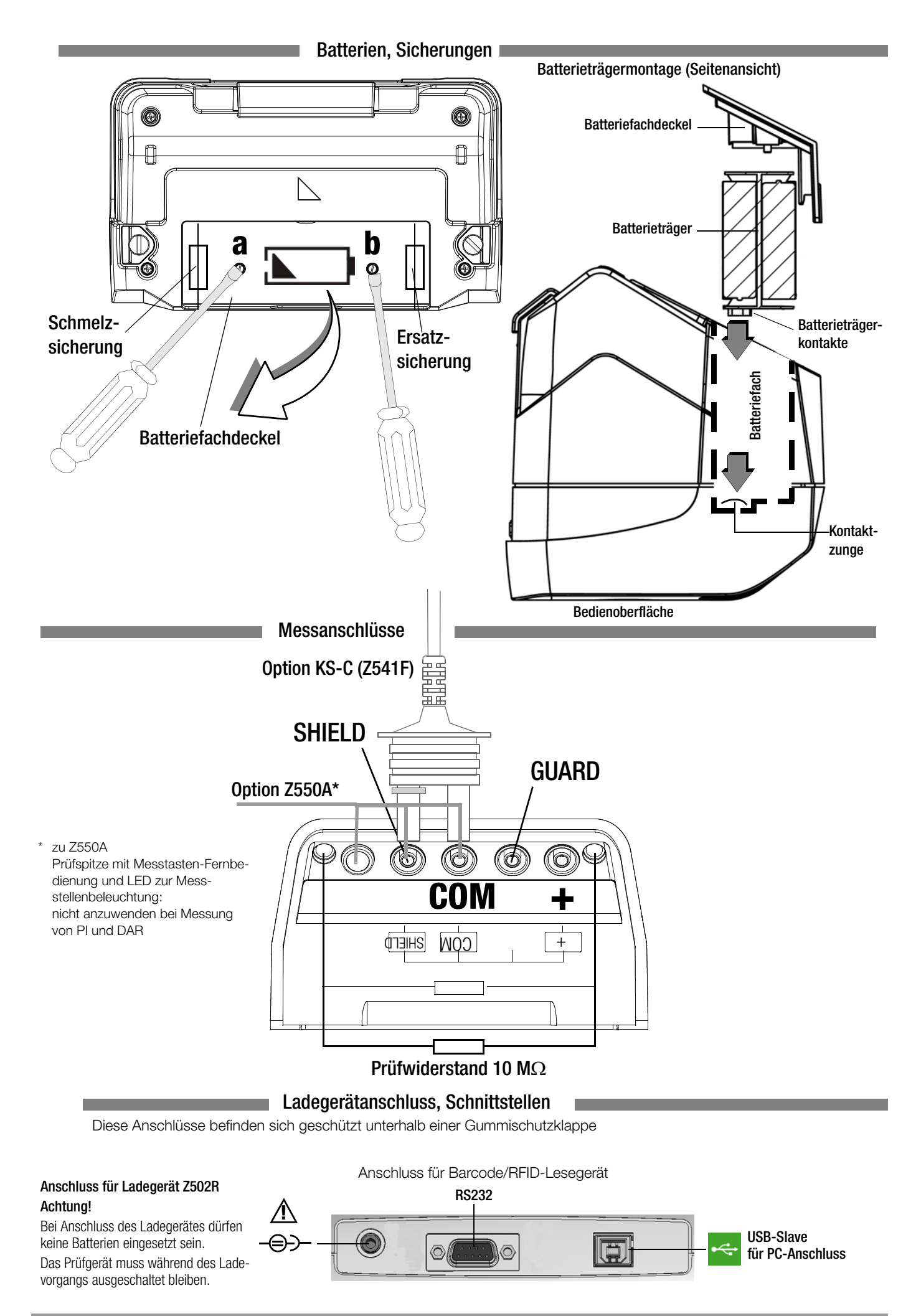

# Anzeigefeld Batteriekontrollanzeige

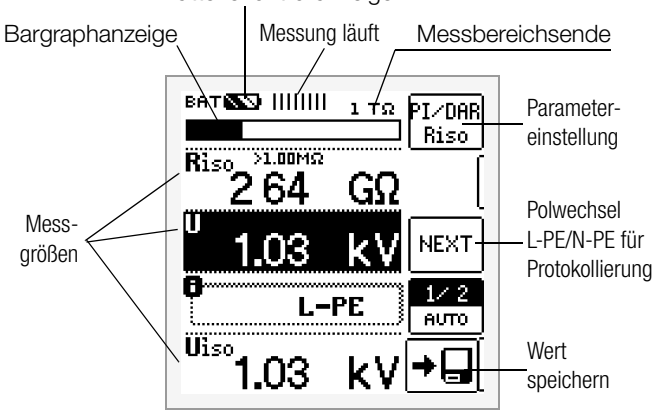

#### Messstatus

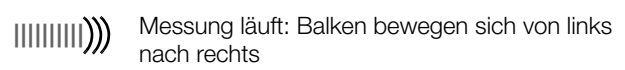

Messung pausiert: Balken sind statisch

#### Batteriekontrollanzeige

BAT Batterie voll

BAT Batterie schwach

BAT Batterie OK

MEM

BAT Batterie (fast) leer U < 8,5 V

#### Speicherbelegungsanzeige

MEM Speicher voll > Daten zum PC übertragen!

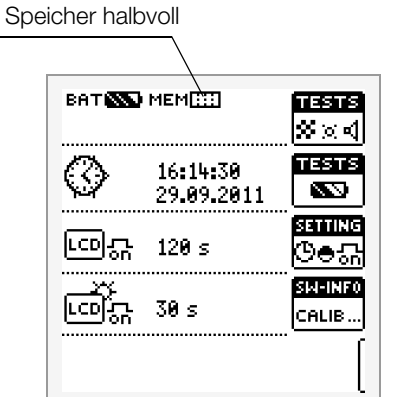

Diese Bedienungsanleitung beschreibt ein Prüfgerät der Softwareversion SW-VERSION (SW1) 01.02.00.

#### Übersicht über Geräteeinstellungen und Messfunktionen in Abhängigkeit von der Drehschalterstellung

| Schalter-<br>stellung<br>Beschrei-<br>bung ab | Pikto-<br>gramm | Geräteeinstellungen<br>Messfunktionen |                                 |                                                                                                    |
|-----------------------------------------------|-----------------|---------------------------------------|---------------------------------|----------------------------------------------------------------------------------------------------|
| RISO                                          |                 | RISO                                  | Isolationswiderstand            | k                                                                                                    |
| RINS                                          |                 | U                                     | Spannung an den P               | rüfspitzen                                                                                                    |
|                                               |                 | U <sub>N</sub> fix                    | Prüfspannung fest e             | eingestellt                                                                                                    |
|                                               |                 |                                       | Grenzwerte nach VE              | DE 0100                                                                                                    |
|                                               |                 | Uvariabei                             | Grenzwert 1 MOhm                | 0el<br>(für aut/schlecht-Δηzeige                                                                                |
|                                               |                 |                                       | bei der Messwertsp              | eicherung)                                                                                                    |
|                                               |                 | Uramp                                 | Prüfspannung varia              | bel                                                                                                    |
|                                               |                 |                                       | Rampe: Ansprech-/               | Durchbruchspannung                                                                                              |
| Seite 15                                      |                 | PI                                    | Polarisationsindex              |                                                                                                    |
|                                               |                 | DAR                                   | Absorptionsindex                |                                                                                                    |
| <b>kΩ</b><br>Seite 20                         |                 | R                                     | Widerstandsmessur               | ng                                                                                                    |
| RLO                                           |                 | RLO                                   | Niederohmwidersta               | nd mit Umpolung                                                                                                 |
|                                               |                 | RLO+, RLO-                            | Niederohmwidersta               | nd einpolig                                                                                                    |
| Seite 21                                      |                 | ROFFSET                               | Offsetwiderstand                |                                                                                                    |
| V                                             |                 | U                                     | Spannungsmessung                |                                                                                                    |
| Seite 14                                      |                 |                                       |                                 |                                                                                                    |
| SETUP                                         | गम्झाझ<br>≫∝⊲   | Tests:                                | LED Limit grün<br>LED Limit rot | LCD Pixeldarstellung<br>LCD Pixeldarstellung<br>alle Pixel ausgeblendet<br>alle Pixel eingeblendet<br>Signalton |
|                                               | TESTS<br>SS     | Akkutest                              | Ubat                            |                                                                                                    |
|                                               | SETTING         |                                       |                                 | Uhrzeit/Datum                                                                                                   |
|                                               | ଓ⊜ଲ             |                                       | CULT                            | Sprache (D, GB)                                                                                                 |
|                                               |                 | Helligkeit                            |                                 |                                                                                                    |
|                                               |                 |                                       | SET on:                         | Einschaltdauer<br>LCD und Prüfgerät                                                                             |
|                                               |                 | Kontrast                              |                                 | Werkseinstellungen                                                                                              |
|                                               | SM-INF0         |                                       | Gerätetyp                       |                                                                                                    |
|                                               | CALIB           |                                       | Softwarestände                  |                                                                                                    |
|                                               |                 |                                       | Hardwarestände                  |                                                                                                    |
|                                               |                 |                                       | Kalibrierdatum                  |                                                                                                    |
| Seite 8                                       |                 |                                       | Abgleichdatum                   |                                                                                                    |

#### Lieferumfang

- 1 Isolations- und Widerstandsmessgerät
- 1 DAkkS-Kalibrierschein
- 1 Satz Batterien (8 Stück im Batterieträger)
- 1 Trageriemen
- 1 Krokoclip
- 1 Kabelset KS17-4
- 1 USB-Schnittstellenkabel
- 1 Kurzbedienungsanleitung
- 1 Beiblatt Sicherheitsinformationen
- Ausführliche Bedienungsanleitung im Internet

#### Inhaltsverzeichnis

#### 1 Anwendung ......6 1.1 Optionale Fernbedienung Z550A ......6 1.2 2 Sicherheitsmerkmale und -vorkehrungen ......7 3 Inbetriebnahme ......7 3.1 Batterietest ......7 Batterien einsetzen bzw. austauschen ......7 3.2 3.3 3.4 4 Allgemeine Bedienung ......11 4.1 Gerät anschließen ......11 42 4.3 4.4 4.5 Messparameter einstellen 4.6 4.7 5 Messen des Isolationswiderstandes .....15 6 Messen mit konstanter Prüfspannung 6.1 6.2 Messen mit konstanter Prüfspannung und variabel einstellbarem Nennwert ......16 Messen mit ansteigender Prüfspannung (Rampenfunktion) 6.3 und variabel einstellbarem Endwert ......17 6.4 Isolationswiderstandsmessung – besondere Bedingungen ..... 17 6.4.1 Messung mit Guardleitung ......17 6.5 Messobjekt entladen ......18 Beurteilung der Messwerte ......18 6.6 6.7 6.7.1 7 Prüfwiderstand für die Isolationsmessung zur Kontrolle des Isolationsmessgeräts ......19 8 9 Messen niederohmiger Widerstände bis 10 Ohm

Datenbank ......24 Anlegen von Verteilerstrukturen allgemein ......24

Übertragung von Verteilerstrukturen ......24

Verteilerstruktur im Prüfgerät anlegen ......24

Strukturerstellung (Beispiel für den Stromkreis) ......25

Datenspeicherung und Protokollierung ......27 

Seite

| 11                    | Technische Kennwerte                                                                | 29              |
|-----------------------|-------------------------------------------------------------------------------------|-----------------|
| 12<br>12.1<br>12.2    | Wartung<br>Firmwarestand und Kalibrierinfo<br>Akkubetrieb und Ladevorgang           | 31<br>31<br>31  |
| 12.2.1                | Ladevorgang mit dem Ladegerät (Zubehör Z502R)                                       | 31<br><b>31</b> |
| 12.3.1                | Schelzsicherung                                                                     | 31              |
| 12.3.2<br><b>12.4</b> | Gehäuse                                                                             | 31<br>32        |
| 12.5                  | Rücknahme und umweltverträgliche Entsorgung                                         | 32              |
| 13<br>13.1<br>13.2    | Anhang<br>Anschlussbeispiele zur Isolationswiderstandsmessung<br>Fehlermeldungen    | 32<br>32<br>34  |
| 13.3<br>13.4          | Montage der Prüfspitzenhalter am Tragegurt<br>Technische Daten der Messleitungen    | 36              |
| 13.5                  | (Lieferumfang Sicherheitskabelset KS17-4)<br>Optionales Zubehör (kein Lieferumfang) | 36<br>37        |
| 14                    | Reparatur- und Ersatzteil-Service<br>Kalibrierzentrum und Mietgeräteservice         | 38              |
| 15                    | Rekalibrierung                                                                      | 38              |
| 16                    | Produktsupport                                                                      | 38              |
| 17                    | Schulung                                                                            | 38              |

10

10.1

10.2 10.3

10.3.1

1032

10.4

# 1 Anwendung

Dieses Gerät erfüllt die Anforderungen der geltenden europäischen und nationalen EG-Richtlinien. Dies bestätigen wir durch die CE-Kennzeichnung. Die entsprechende Konformitätserklärung kann von GMC-I Messtechnik GmbH angefordert werden. Mit dem Isolations- und Widerstandsmessgerät METRISO XTRA können Sie schnell und rationell Schutzmaßnahmen nach DIN VDE 0100, ÖVE-EN 1 (Österreich), NIV/NIN SEV 1000 (Schweiz) und weiteren länderspezifischen Vorschriften prüfen. Das mit einem Mikroprozessor ausgestattete Gerät entspricht den Bestimmungen IEC/EN 61557/VDE 0413.

- Teil 1: Allgemeine Anforderungen
- Teil 2: Isolationswiderstand
- Teil 4: Widerstand von Erdungsleitern, Schutzleitern und Potenzialausgleichsleitern
- Teil 10: Elektrische Sicherheit in Niederspannungsnetzen bis AC 1000 V und DC 1500 V – Geräte zum Prüfen, Messen

oder Überwachen von Schutzmaßnahmen

sowie den Bestimmungen nach VDE 0701-0702: Instandsetzung, Änderung und Prüfung elektrischer Geräte.

#### Das Prüfgerät eignet sich besonders:

- beim Errichten
- beim Inbetriebnehmen
- f
   ür Wiederholungspr
   üf
   ungen
- und bei der Fehlersuche in elektrischen Anlagen.

#### Mit dem Isolationsmessgerät können Sie messen und prüfen:

- Isolationswiderstände
- Niederohmwiderstände
- Spannung

#### Mit abgeschirmter Messleitung können Sie zusätzlich prüfen:

• die Ableitfähigkeit von Bodenbelägen in Bezug auf elektrostatische Ladungen

#### 1.1 Optionale Fernbedienung Z550A

Die optionale Fernbedienung mit Auslösetaste an der Prüfspitze und Taste zur Messstellenbeleuchtung ermöglicht die Bedienung des Messgerätes auch an schwer zugänglichen Stellen.

Aus Sicherheitsgründen liegt eine voreingestellte Prüfspannung nur solange an den Prüfspitzen an wie die Auslösetaste gedrückt gehalten wird.

Für die Polarisations- und Absorptionsindexmessung sollte die Fernbedienung nicht angewandt sondern die Taste START am Prüfgerät ausgelöst werden, da bei diesen Messungen jeweils ein kompletter Messzyklus durchlaufen werden muss.

#### 1.2 Übersicht Leistungsumfang des Messgeräts

| METRISO                                                                                                  | XTRA                             |
|----------------------------------------------------------------------------------------------------|----------------------------------|
| Artikelnummer                                                                                            | M550S                            |
| Messungen                                                                                                |                                  |
| $R_{ISO}$ U = 50, 100, 250, 500, 1000 V                                                                  | 1                                |
| R <sub>ISO</sub> Uvar = 50 1000 V                                                                        | 1                                |
| R <sub>ISO</sub> Uramp (U) = 100 1000 V                                                                  | 1                                |
| PI                                                                                                    | 1                                |
| DAR                                                                                                    | 1                                |
| R 10 10 kΩ                                                                                               | 1                                |
| R <sub>L0</sub> 0,01 10 Ω                                                                                | 1                                |
| U 0 1000 V                                                                                               | 1                                |
| Anzeigefunktionen                                                                                        |                                  |
| Hinterleuchtetes Display                                                                                 | 1                                |
| Grenzwert-LED Limit (grün/rot) für:<br>zusätzlich akustische Signalisierung,<br>Grenzwerte nach VDE 0100 | R <sub>ISO</sub> R <sub>LO</sub> |
| Grenzwert-LED URamp für:<br>Signalisierung des Rampenverlaufs                                            | R <sub>ISO</sub>                 |
| LED für berührungsgefährliche Spannung<br>(im ausgeschalteten Zustand)                                   | 1                                |
| Batteriezustandsanzeige                                                                                  | 1                                |
|                                                                                                    |                                  |
| Sonderfunktionen                                                                                         |                                  |
| Entladen kapazitiver Prüfobjekte                                                                         | 1                                |
| Sicherheitsabschaltung (UBatt < 8 V)                                                                     | 1                                |
| Datenspeicherung im Gerät                                                                                | 1                                |
| PC-Software ETC zur Datenerfassung, -verwaltung und Protokollierung                                      | 1                                |
|                                                                                                    |                                  |
| Ausstattung                                                                                              |                                  |
| Messkategorie CAT II 1000 V / CAT III 600 V / CAT IV 300 V                                               | 1                                |
| Prüfwiderstand 10 MΩ                                                                                     | 1                                |
| Anschlüsse: Ladebuchse, USB-Schnittstelle (Slave), RS232-Schnittstelle                                   | 1                                |
| DAkkS-Kalibrierschein                                                                                    | 1                                |

#### 2 Sicherheitsmerkmale und -vorkehrungen

Das elektronische Mess- und Prüfgerät ist entsprechend den Sicherheitsbestimmungen IEC/EN 61010-1/VDE 0411-1 und EN 61557 gebaut und geprüft. Bei bestimmungsgemäßer Verwendung ist die Sicherheit von Anwender und Gerät gewährleistet.

#### Lesen Sie die Bedienungsanleitung vor dem Gebrauch Ihres Gerätes sorgfältig und vollständig. Beachten und befolgen Sie diese in allen Punkten.

#### Das Mess-und Prüfgerät darf nicht verwendet werden:

- bei entferntem Batteriefachdeckel
- bei erkennbaren äußeren Beschädigungen
- mit beschädigten Anschlussleitungen und Messadaptern
- wenn es nicht mehr einwandfrei funktioniert
- nach schweren Transportbeschädigungen
- nach längerer Lagerung unter ungünstigen Verhältnissen (z. B. Feuchtigkeit, Staub, Temperatur).

#### Offnen des Gerätes / Reparatur

Das Gerät darf nur durch autorisierte Fachkräfte geöffnet werden, damit der einwandfreie und sichere Betrieb des Gerätes gewährleistet ist und die Garantie erhalten bleibt. Auch Originalersatzteile dürfen nur durch autorisierte Fachkräfte eingebaut werden.

Falls feststellbar ist, dass das Gerät durch unautorisiertes Personal geöffnet wurde, werden keinerlei Gewährleistungsansprüche betreffend Personensicherheit, Messgenauigkeit, Konformität mit den geltenden Schutzmaßnahmen oder jegliche Folgeschäden durch den Hersteller gewährt.

#### Datensicherung

Übertragen Sie Ihre gespeicherten Daten regelmäßig auf einen PC, um einem eventuellen Datenverlust vorzubeugen.

Für Datenverluste übernehmen wir keine Haftung.

Warnung vor einer Gefahrenstelle (Achtung, Dokumentation beachten!)

Zur Sicherung, Aufbereitung und Verwaltung der Daten empfehlen wir das PC-Programm ETC (Electric Testing Center).

#### Bedeutung der Symbole auf dem Gerät

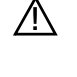

Gerät der Schutzklasse II

Ladebuchse für DC-Kleinspannung (Ladegerät Z502R) Achtuna!

Bei Anschluss des Ladegerätes dürfen nur Akkus eingesetzt sein.

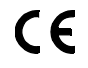

EG-Konformitätskennzeichnung

Das Gerät und die eingesetzten Batterien/Akkus dürfen nicht mit dem Hausmüll entsorgt werden. Weitere Informationen zur WEEE-Kennzeichnung finden Sie im Internet bei

Kalibriermarke (blaues Siegel):

|             | , <b>, ,</b>                                                |
|-------------|-------------------------------------------------------------|
| XY123       | Zählnummer                                                  |
| D-K –       | Deutsche Akkreditierungsstelle GmbH – Kalibrierlaboratorium |
| 15080-01-01 | Registriernummer                                            |
| 2012-06     | — Datum der Kalibrierung (Jahr – Monat)                     |

siehe auch "Rekalibrierung" auf Seite 38

#### 3 Inbetriebnahme

#### 3.1 Batterietest

Vier verschiedene Batteriesymbole von leer bis voll geladen informieren in der in der linken oberen Ecke des Displays ständig über den aktuellen Ladezustand der Batterien.

Ist die Batteriespannung unter den zulässigen Wert abgesunken, erscheint das nebenstehende Piktogramm. Bei sehr stark entladenen Akkus arbeitet das Gerät nicht.

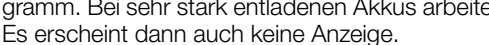

#### 3.2 Batterien einsetzen bzw. austauschen

Zur Erstinbetriebnahme oder wenn das Batteriesymbol nur noch aus einem gefüllten Segment besteht, müssen Sie neue Batterien einsetzen.

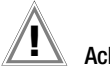

#### Achtuna!

Vor dem Öffnen des Batteriefaches (Lage siehe Seite 5) muss das Gerät allpolig vom Messkreis (Netz) getrennt werden.

Für den Betrieb des Isolationsmessgeräts sind acht 1,5 V Mignonzellen nach IEC LR6 erforderlich. Setzen Sie nur Alkali-Mangan-Zellen ein.

Aufladbare NiCd- oder NiMH-Zellen können ebenfalls verwendet werden. Diese können extern geladen werden oder durch Anschluss des Ladegeräts Z502R an das Prüfgerät. Wir empfehlen NiMH-Zellen.

Tauschen Sie immer einen kompletten Batteriesatz aus. Entsorgen Sie die Batterien umweltgerecht.

- Lösen Sie an der Rückseite die beiden Schlitzschrauben des  $\Box$ Batteriefachdeckels und nehmen Sie ihn ab.
- Nehmen Sie den Batterieträger heraus und setzen Sie 8 Stück 1,5-V-Mignonzellen richtig gepolt entsprechend den angegebenen Symbolen ein.

# Achtung!

Achten Sie unbedingt auf das polrichtige Einsetzen aller Batterien oder Akkus. Ist bereits eine Zelle mit falscher Polarität eingesetzt, wird dies vom Prüfgerät nicht erkannt und führt möglicherweise zum Auslaufen der Akkus.

- $\Box$ Schieben Sie den Batterieträger so in das Batteriefach ein, dass die Batterieträgerkontakte die Kontaktzungen am Batteriefachboden berühren, siehe Zeichnung Seite 3. Wird der Batterieträger anders als angegeben eingesetzt, erfolgt keine Spannungsversorgung des Geräts.
- Setzen Sie den Batteriefachdeckel wieder auf und schrauben  $\Box$ Sie ihn fest.

#### l Achtuna!

Das Gerät darf ohne aufgesetzten und festgeschraubten Batteriefachdeckel nicht betrieben werden!

3.3 Akkus im Prüfgerät aufladen

#### ∕!∖ Achtung!

Verwenden Sie zum Laden von im Prüfgerät eingesetzten Akkus nur das als Zubehör lieferbare Ladegerät Z502R Vor Anschluss des Ladegeräts an die Ladebuchse stellen Sie folgendes sicher:

- Akkus sind polrichtig eingelegt, keine Batterien
- das Prüfgerät ist allpolig vom Messkreis getrennt
- ausgeschaltet.

Zum Aufladen der im Prüfgerät eingesetzten Akkus siehe Kap. 12.2.1.

#### Falls die Akkus bzw. der Akkupack längere Zeit (> 1 Monat) nicht verwendet bzw. geladen worden ist (bis zur Tiefentladung):

Beobachten Sie den Ladevorgang (Signalisierung durch LED am Ladegerät) und starten Sie gegebenenfalls einen weiteren Ladevorgang (nehmen Sie das Ladegerät hierzu vom Netz und trennen Sie es auch vom Prüfgerät. Schließen Sie es danach wieder an).

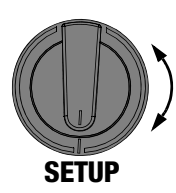

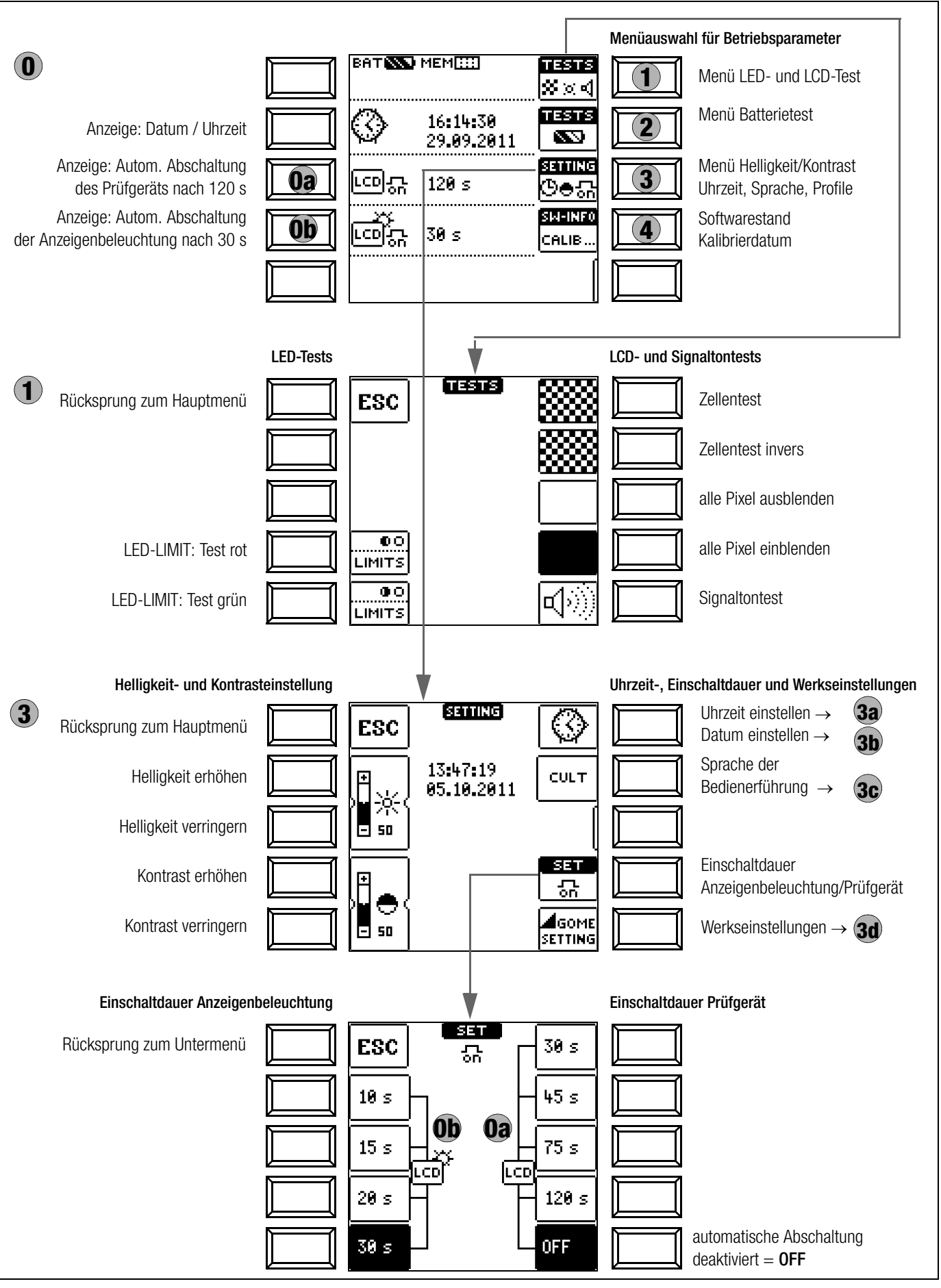

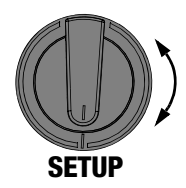

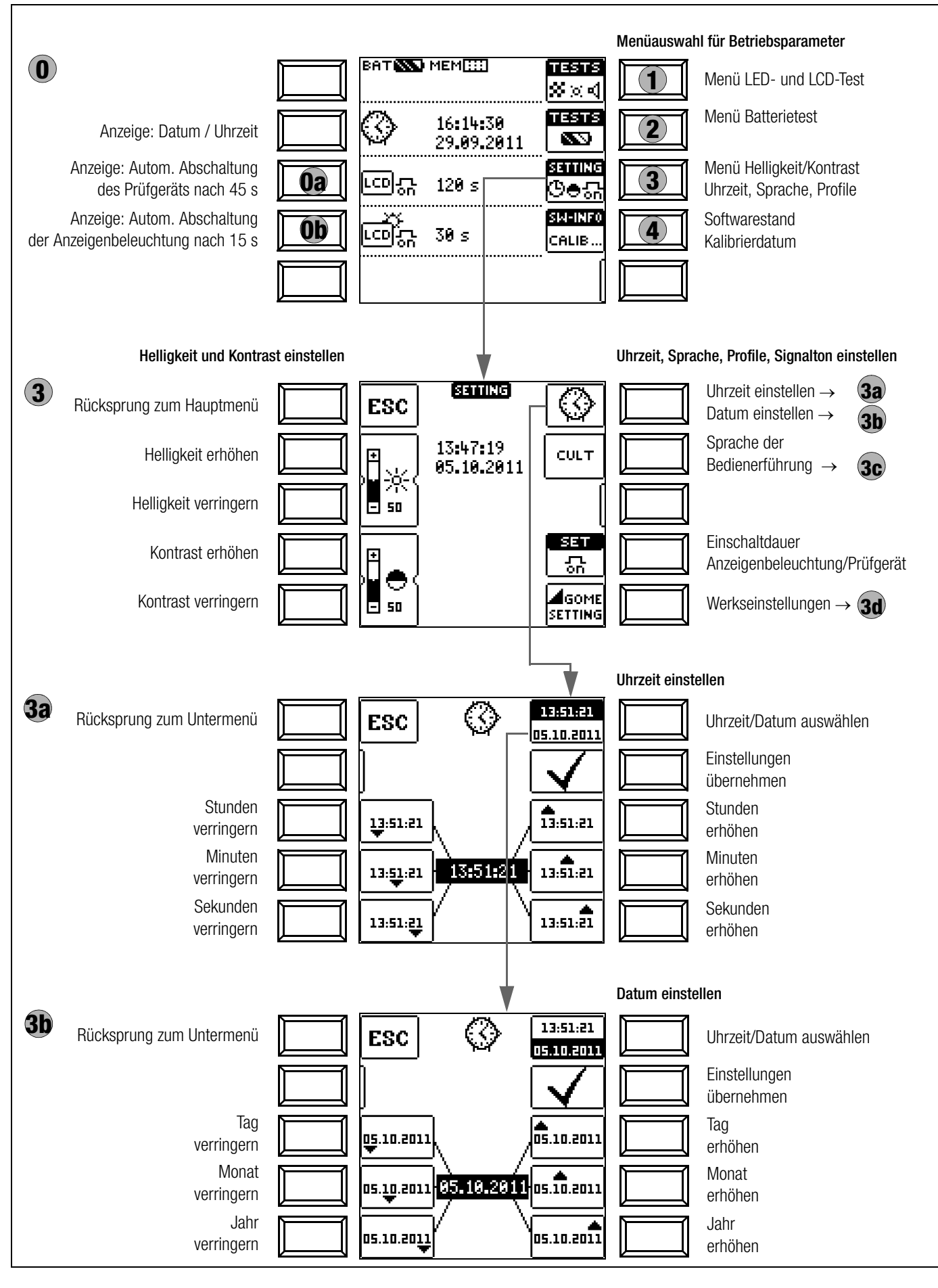

#### **Bedeutung einzelner Parameter**

# **Oa** Einschaltdauer Prüfgerät

Hier können Sie die Zeit auswählen, nach der sich das Prüfgerät automatisch abschaltet. Diese Auswahl wirkt sich stark auf die Lebensdauer/den Ladezustand der Akkus aus.

### **Ob** Einschaltdauer LCD-Beleuchtung

Hier können Sie die Zeit auswählen, nach der sich die LCD-Beleuchtung automatisch abschaltet. Diese Auswahl wirkt sich stark auf die Lebensdauer/den Ladezustand der Akkus aus.

#### Untermenü: Batterie- bzw. Akkuspannungsabfrage

Hier kann die Batteriespannung UBAT (Uo) ohne Belastung abgefragt werden.

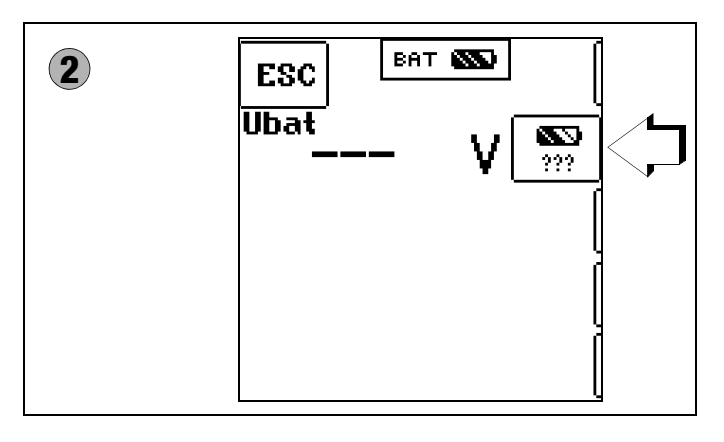

#### R Hinweis

Messablauf Sinkt die Batteriespannung unter 8,0 V während eines Messablaufs, wird dies allein durch ein Pop-up-Fenster signalisiert. Die gemessenen Werte sind

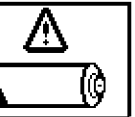

ungültig. Die Messergebnisse können nicht abgespeichert werden.

Mit ESC gelangen Sie zurück zum Hauptmenü.  $\Box$ 

# Achtung!

auf.

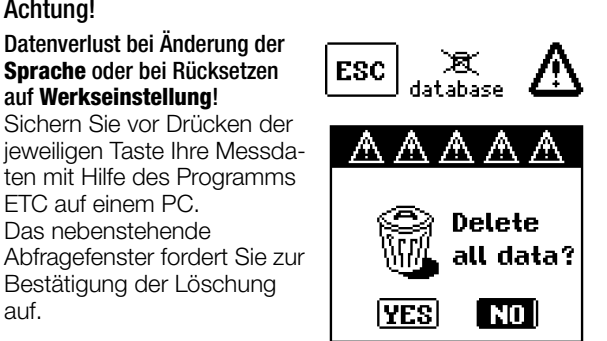

### (3c) Sprache der Bedienerführung (CULTURE)

⊳ Wählen Sie die gewünschte Landessprache über das zugehörige Länderkennzeichen aus und bestätigen Sie die Wahl durch Eingabe von √.

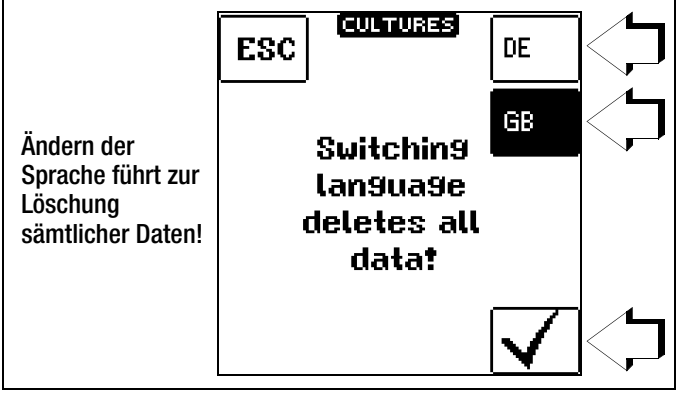

# (3d) Werkseinstellungen (GOME SETTING)

Durch Betätigen dieser Taste wird das Prüfgerät in den Zustand nach Werksauslieferung zurückgesetzt.

#### Firmwarestand und Kalibrierinfo (Beispiel)

| 4 | (SW-INFO)                                             |
|---|-------------------------------------------------------|
|   | GERXTETYP METRISO G 1000+<br>Seriennummer ve155       |
|   | SW 00.00.00 BZ<br>SW1 00.05.946<br>SW2 01.02.061      |
|   | KALIBRIERDATUM 2010-09-01<br>Abgleichdatum 2010-01-01 |

Durch Drücken einer beliebigen Taste gelangen Sie zurück  $\Box$ zum Hauptmenü.

#### Allgemeine Bedienung Δ

#### Gerät anschließen 41

Die Prüfleitungen werden an die Buchsen "+" und "COM" angeschlossen.

#### Sonderfall Messung mit Fernauslösung (Option Z550A)

Achten Sie beim Einsetzen des dreipoligen Steckers darauf, dass Sie den Klinkenstecker in der Position START/STOP einsetzen. Drücken Sie den Dreifach-Stecker so an, dass dieser bündig auf der Anschlussleiste sitzt. Nur so ist garantiert, dass die 3 Kontakte des Klin-

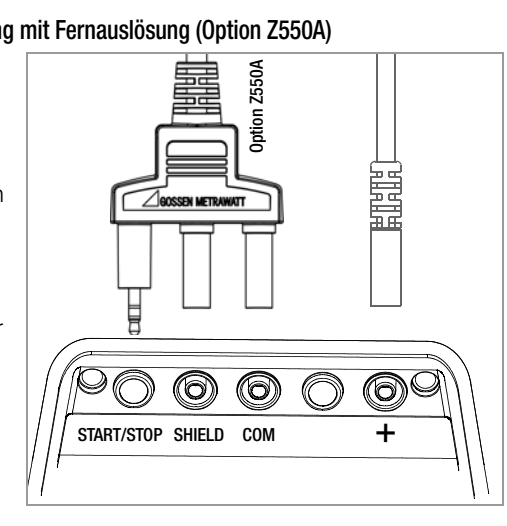

kensteckers richtig mit den Steuerleitungen verbunden sind.

#### Sonderfall Messung hochohmiger Widerstände mit der Sonde KS-C (Option)

Bei Messungen der Ableitfähigkeit von Bodenbelägen, in Bezug auf elektrostatische Ladungen sollten Sie über die Buchsen COM und SHIELD die geschirmte Leitung anschließen (Zubehör KS-C "Kabelset bestehend aus Messleitung und Hochohm-Messlei-

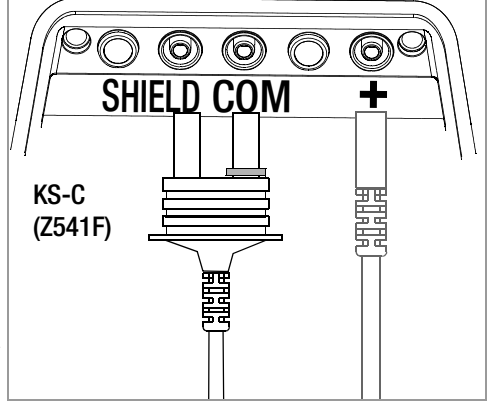

tung, für Messungen im G-Ω Bereich", siehe Anschlussbild). Bitte die farbliche Zuordnung beachten!

#### 4.2 Einschalten, überwachen und abschalten

Unterschreitet die Versorgungsspannung 8,5 V, warnt Sie die Pop-Up-Meldung LOW BATT; Messungen können nicht mehr gestartet werden.

Das Gerät lässt sich nicht in Betrieb nehmen bzw. es schaltet ab, wenn die Batteriespannung den zulässigen Grenzwert von 8,0 V unterschreitet.

Messung können auch nicht gestartet werden bei Fremdspannung in den Widerstandsmessbereichen.

Das Gerät schaltet sich frühestens am Ende eines (automatischen) Messablaufs und nach Ablauf der vorgegebenen Einschaltdauer automatisch ab, siehe Seite 8. Die Einschaltdauer verlängert sich wieder auf die im Setup eingestellte Zeit, wenn eine der Tasten oder der Drehschalter betätigt wird.

Sofern sich das Gerät automatisch abgeschaltet hat, wobei der Drehschalter in einer Schalterstellung ungleich OFF steht, kann es über die Taste ESC wieder aktiviert werden. Wird der Drehschalter betätigt und über die Stellung OFF gefahren, so wird das Gerät ebenfalls wieder aktiviert.

Schalten Sie das Gerät manuell ab, indem Sie den Drehschalter in die Stellung OFF bringen.

#### 4.3 **Optische Signalisierungen**

| LED      | Zustand | Funktion – Ursache                                                                                                    |
|----------|---------|----------------------------------------------------------------------------------------------------|
| Limit    | grün    | Grenzwertsignalisierung           Der gemessene Isolationswiderstand hat den Grenzwert eingehalten.           Der gemessene Niederohmwiderstand Rlo hat den Grenzwert eingehalten.                                                                                                    |
| Limit    | rot     | <ul> <li>Grenzwertsignalisierung         <ul> <li>Der gemessene Isolationswiderstand hat den eingestellten<br/>Grenzwert unterschritten.</li> <li>Der gemessene Niederohmwiderstand Rlo hat den zulässi-<br/>gen Grenzwert überschritten.</li> </ul> </li> </ul>                                                                                                    |
| Uramp    | grün    | Signalisierung des Rampenverlaufs<br>– Die maximale Rampenspannung (Spannungsendwert) wurde<br>(ohne Durchschlag) erreicht.                                                                                                    |
| Uramp    | rot     | Signalisierung des Rampenverlaufs<br>– Die maximale Rampenspannung (Spannungsendwert) wurde<br>aufgrund eines Durchschlags nicht erreicht.<br>Die Durchbruchspannung wird eingeblendet.                                                                                                    |
| <u> </u> | rot     | <ul> <li>Fremdspannungserkennung im ausgeschalteten Zustand <sup>1)</sup></li> <li>und Prüfspannungssignalisierung bei der Isomessung</li> <li>An den Messeingängen liegt eine gefährliche Spannung &gt; 50 V an:</li> <li>Der Start von Isolationswiderstands-,<br/>und Niederohmmessung wird blockiert</li> <li>Hohe Prüfspannung liegt bei der Isolationsmessung<br/>(Riso/Rins, PI und DAR) an den Messeingängen an.</li> </ul> |
| STOP     | Uext    | Fremdspannungserkennung im eingeschalteten Zustand<br>in den Widerstandsmessbereichen jeweils nach Start der Mes-<br>sung                                                                                                    |

<sup>1)</sup> Eine Prüfung der Funktionalität sollten Sie regelmäßig vornehmen, siehe folgendes Kapitel zur Überprüfung der LED.

#### Überprüfung der LED zur Fremdspannungserkennung im ausgeschalteten Zustand – Schalterstellung OFF

- $\Box$ Legen Sie eine Spannung grösser als 50 V an (Buchsen + und COM).
- Bringen Sie den Funktionsdrehschalter in Stellung V.  $\Box$
- $\Box$ Prüfen Sie den Spannungswert auf der LCD.
- Stellen Sie den Funktionsdrehschalter in Stellung OFF.  $\Box$

Ergebnis der Prüfung: Liegt die Spannung unverändert an und leuchtet die LED zur Fremdspannungserkennung rot, so ist die LED in Ordnung. In diesem Fall zeigt die LED bereits bei ausgeschaltetem Gerät eine Fremdspannung zuverlässig an. Wir empfehlen diese Überprüfung regelmäßig vorzunehmen.

#### Messfunktionen, Messbereiche, Grenzwerte METRISO XTRA

|                                     | Messbereiche                  |
|-------------------------------------|-------------------------------|
| R <sub>ISO</sub> / R <sub>INS</sub> | U = 50, 100, 250, 500, 1000 V |
| R <sub>ISO</sub> / R <sub>INS</sub> | Uvar = 50 1000 V              |
| R <sub>ISO</sub> / R <sub>INS</sub> | Uramp (U_) = 100 1000 V       |
| R                                   | 10 10 kΩ                      |
| R <sub>LO</sub>                     | 0,01 10 Ω                     |
| U                                   | 0 1000 V                      |

| Limit                                     | Grenzwerte      |                                                             |
|-------------------------------------------|-----------------|-------------------------------------------------------------|
| Limit R <sub>ISO</sub> / R <sub>INS</sub> | fest vorgegeben | 50 kΩ @ U <sub>IS0</sub> /U <sub>INS</sub> = 50 V           |
|                                           | fest vorgegeben | 100 k $\Omega$ @ U <sub>ISO</sub> /U <sub>INS</sub> = 100 V |
|                                           | fest vorgegeben | 500 kΩ @ $U_{IS0}/U_{INS} = 250$ V                          |
|                                           | fest vorgegeben | 1 M $\Omega$ @ U <sub>IS0</sub> /U <sub>INS</sub> = 500 V   |
|                                           | fest vorgegeben | 1 M $\Omega$ @ U <sub>IS0</sub> /U <sub>INS</sub> = 1000 V  |
|                                           | fest vorgegeben | 1 M $\Omega$ @ U <sub>ISO</sub> /U <sub>INS</sub> = Uvar    |
| Limit PI                                  | einstellbar     | 1.0 / 1.1 / 1.5 / 2.0 / 3.0 / 4.0                           |
| Limit DAR                                 | einstellbar     | 1.25 / 1.6                                                  |
| Limit R <sub>LO</sub>                     | fest vorgegeben | 2Ω                                                          |

#### 4.4 Messwertanzeige und Messwertspeicherung

Im Anzeigefeld werden angezeigt:

- Messwerte mit ihrer Kurzbezeichnung und Einheit,
- die ausgewählte Funktion,
- sowie Fehlermeldungen.

Bei den automatisch ablaufenden Messvorgängen werden die Messwerte bis zum Start eines weiteren Messvorganges bzw. bis zum selbsttätigen Abschalten des Gerätes gespeichert und als digitale Werte angezeigt.

#### 4.5 Hilfefunktion

Für ausgewählte Schalterstellungen bzw. Grundfunktionen können Sie, **nach deren Wahl über den Funktionsdrehschalter,** ein Anschlussschaltbild einblenden lassen.

- Drücken Sie zum Aufruf der Hilfefunktion die Taste HELP.
- Drücken Sie zum Verlassen der Hilfefunktion die Taste ESC.

Wird der Messbereichsendwert überschritten, so wird der Endwert mit dem vorangestellten ">" (größer) Zeichen dargestellt und damit Messwertüberlauf signalisiert.

#### Hinweis

HELP

Die LCD-Darstellungen in dieser Bedienungsanleitung können aufgrund von Produktverbesserungen von denen des aktuellen Geräts abweichen.

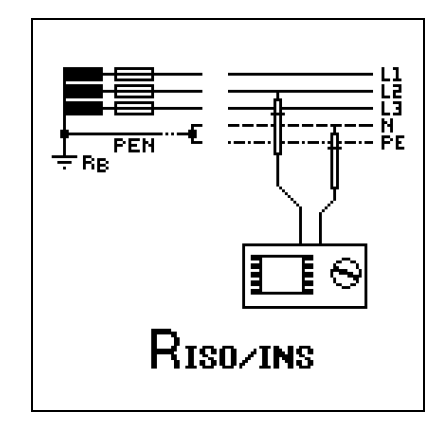

#### 4.6 Messparameter einstellen am Beispiel der Isolationswiderstandsmessung

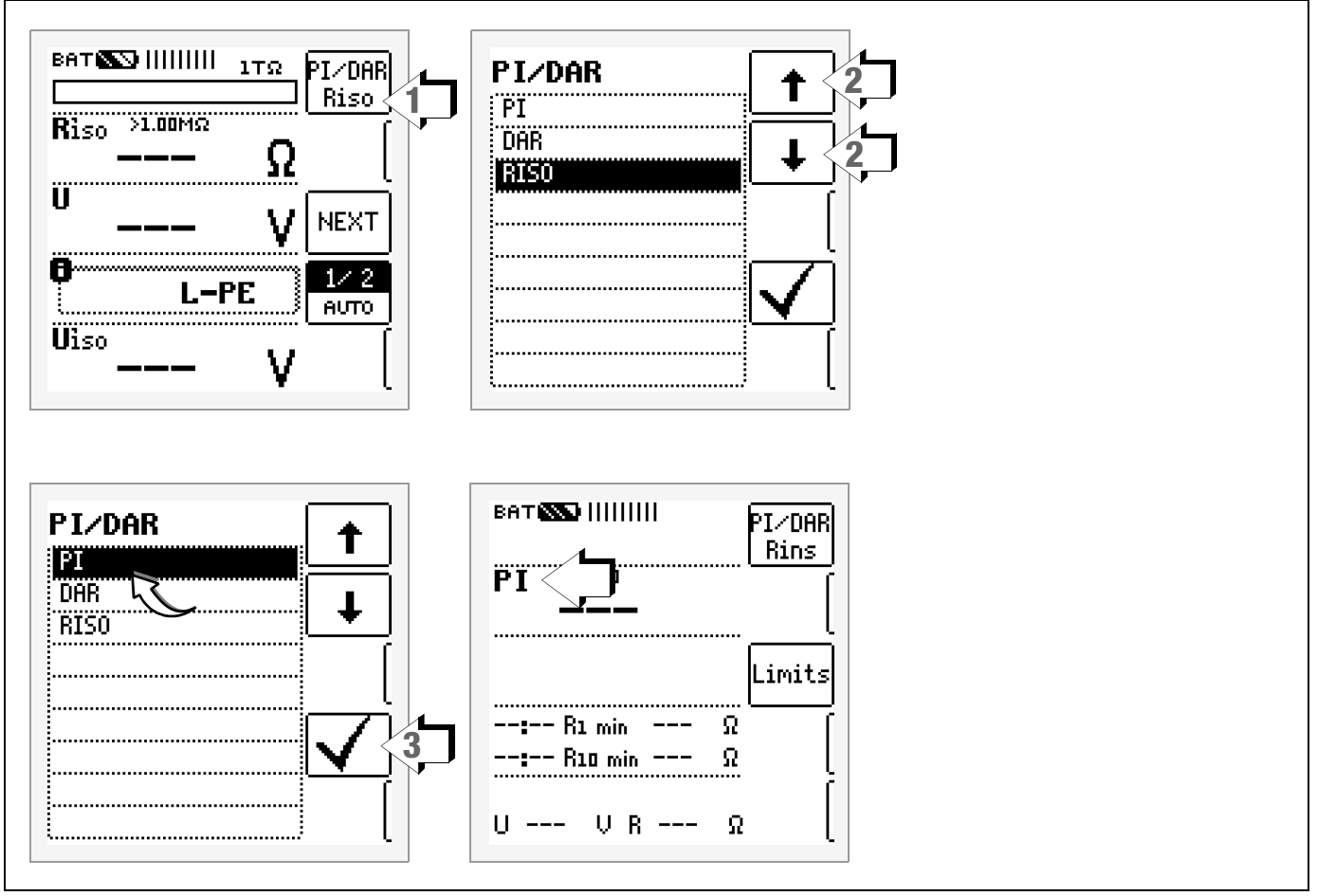

1 Untermenü zum Einstellen der gewünschten Parameter aufrufen.

2 Parameter über die Cursortasten  $\uparrow$  oder  $\downarrow$  auswählen.

3 Erst mit ✓ wird der Einstellwert dauerhaft für die zugehörige Messung übernommen und ins Hauptmenü zurückgesprungen. Statt mit ✓ gelangen Sie mit ESC zurück ins Hauptmenü, ohne den neu gewählten Wert zu übernehmen.

#### 4.7 Nennspannung vorgeben bei Uvar und Uramp

Für die Messfunktion Uvar und Uramp sind die Nennspannungen in vorgegebenen Grenzen frei einstellbar:

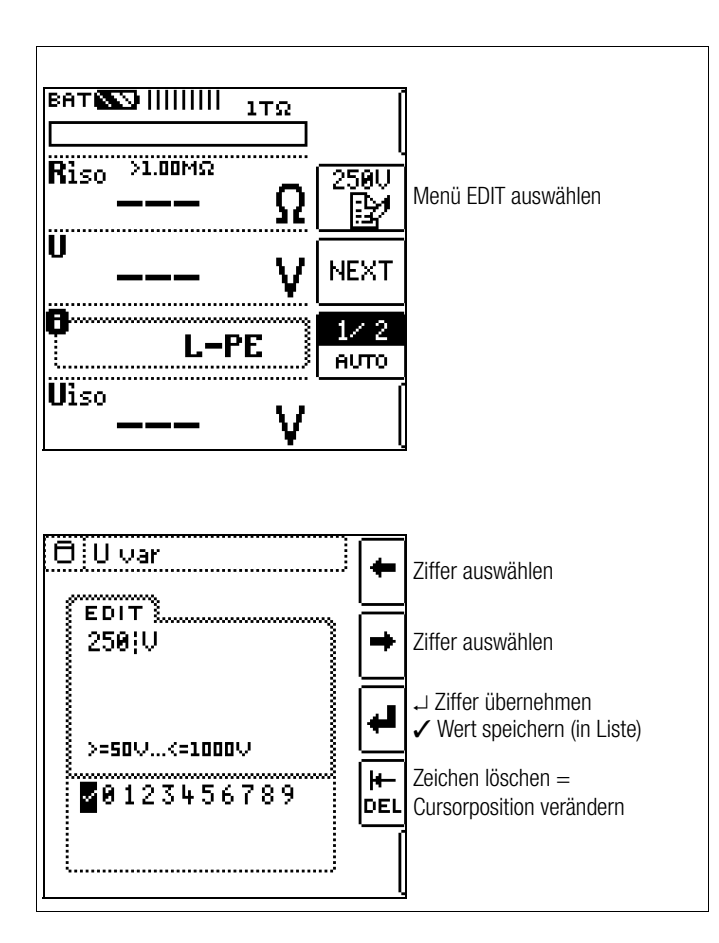

1 Untermenü zum Einstellen der gewünschten Spannung aufrufen:

Taste mit dem Symbol 🔂 drücken.

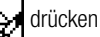

2 Über die Cursortasten LINKS oder RECHTS wählen Sie die jeweilige Ziffer aus. Mit → wird die Ziffer übernommen. Die Übernahme des kompletten Wertes erfolgt mit Anwahl von  $\checkmark$  und bestätigen durch  $\downarrow$ . Die neue Nennspannung wird im Hauptmenü eingeblendet.

#### F Hinweis

Beachten Sie die vorgegebenen Grenzen für den neuen Einstellwert.

Neue frei eingestellte Grenzwerte oder Nennwerte der Parameterliste können mithilfe des PCs über das Programm ETC gelöscht/geändert werden.

# 5 Messen von Gleich- und Wechselspannung

Mit diesem Prüfgerät können Sie Gleichspannung sowie sinusförmige Wechselspannungen mit Frequenzen zwischen 45 und 65 Hz messen.

# Messfunktion wählen

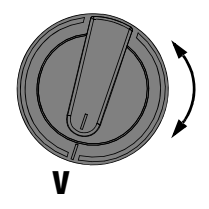

▷ Wählen Sie mit dem Drehschalter die Messfunktion V.

### Anschluss

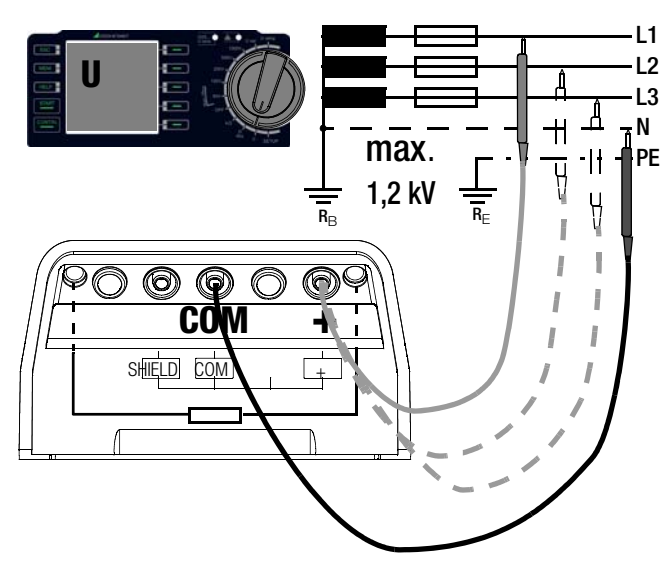

- Schließen Sie die Messkabel an die Buchsen + und COM an.
- Tasten Sie die Messstelle mit beiden Pr
  üfspitzen ab.

Parameter Wellenform (Spannungsart) einstellen

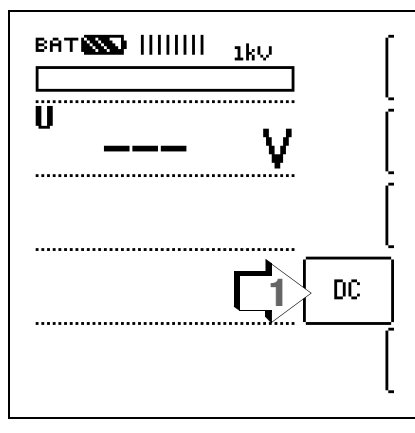

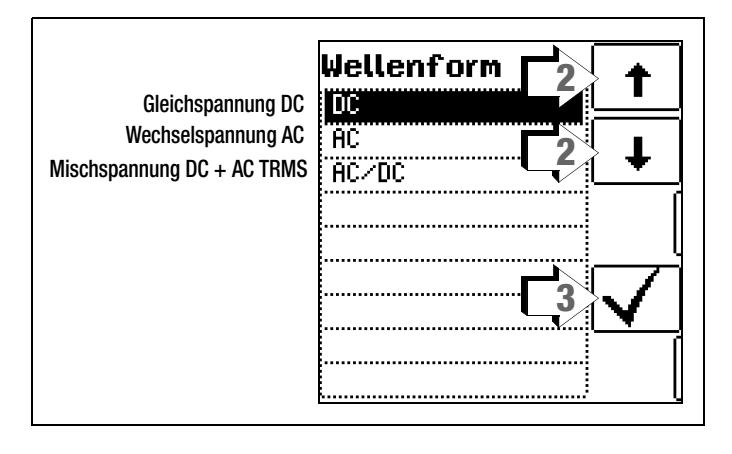

#### Messung

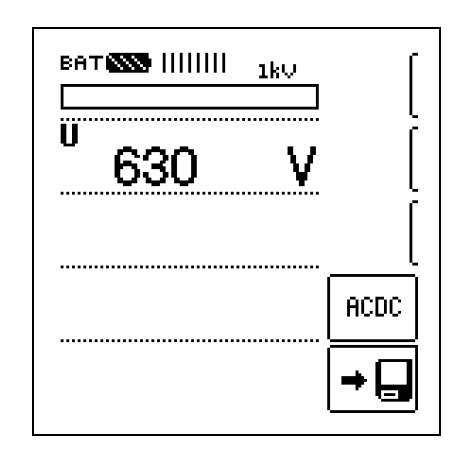

Der Messwert wird direkt angezeigt – ohne Drücken der Taste **START** – analog über den Bargraph und digital über die Matrixanzeige.

Nach Beenden der Messung schalten Sie das Prüfgerät über den Drehschalter in die Schalterstellung OFF.

Die Tasten ESC, START und CONTIN. sind hier ohne Funktion.

#### 🐼 Hinweis

Der Eingangswiderstand im Spannungsmessbereich beträgt 10 MΩ.

#### 6 Messen des Isolationswiderstandes

#### Messfunktion wählen

# U<sub>var</sub>U<sub>ramp</sub> R<sub>ISO</sub>

Wählen Sie mit dem Drehschalter die Messfunktion R<sub>ISO</sub> sowie je nach Messaufgabe eine konstante oder variable Prüfspannung Uvar oder eine Rampenfunktion Uramp.

#### Anschluss

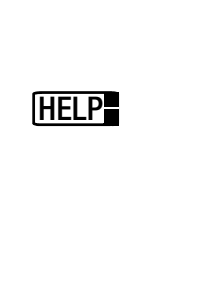

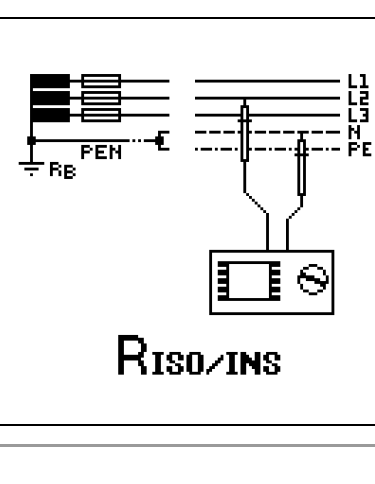

#### Hinweis

Überprüfen der Messleitungen vor einer Messreihe Vor der Isolationsmessung sollte durch Kurzschließen der Messleitungen an den Prüfspitzen überprüft werden, ob das Gerät < 1 k $\Omega$  anzeigt, siehe Kapitel 9. Hierdurch kann ein falscher Anschluss vermieden oder eine Unterbrechung bei den Messleitungen festgestellt werden.

Schließen Sie den Prüfling an die Buchsen + und COM an. Anschlussbeispiele zur Isolationswiderstandsmessung finden Sie im Anhang im Kapitel 13.1.

Isolationswiderstände können nur an spannungsfreien Objekten gemessen werden. Liegt Netz- oder Fremdspannung an den Messeingängen an, kann die Messung nicht gestartet werden.

#### Halbautomatische Messung in mehrpoligen Netzen

Eine schnelle halbautomatische Zweipolmessung ist in allen Schalterstellungen der Isolationswiderstandsmessung möglich. Die Auswahl der Polungen ist jedoch nur für die Protokollierung relevant.

#### **Schneller Polwechsel**

Der Polungsparameter steht auf AUT01 (Einphasen-Netzspannung) oder AUT03 (Dreiphasen-Netzspannung).

Für eine schnelle und komfortable Umschaltung zwischen allen Polungsvarianten, ohne Umschaltung in das Untermenü zur Parametereinstellung, gibt es zwei Möglichkeiten:

- durch Drücken der Taste NEXT
- jeweils nach einer Messung durch zweimaliges Drücken der Taste Speichern am Gerät.

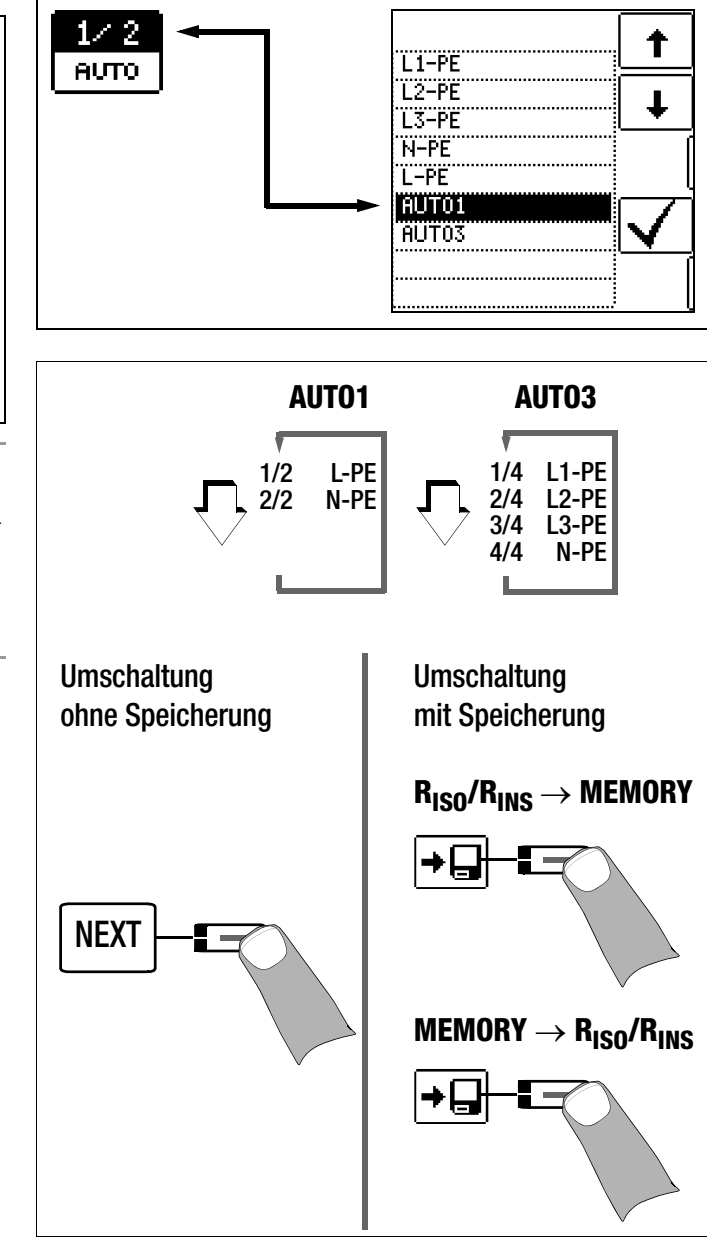

#### Dauermessung über die Taste CONTIN.

#### 🐼 Hinweis

Bei der Isolationswiderstandsmessung werden die Akkus des Gerätes stark belastet. Beenden Sie die Dauermessung mit "konstanter Prüfspannung" sobald die Anzeige stabil ist.

#### 6.1 Messen mit konstanter Prüfspannung und Nennwertauswahl über Drehschalterstellung

#### Parameter einstellen

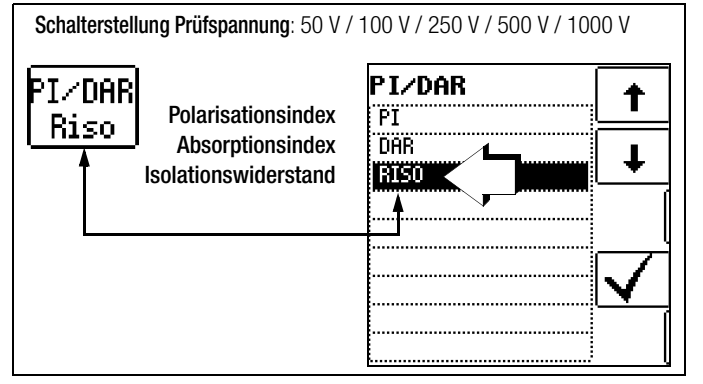

Die Funktion konstante Prüfspannung bietet zwei Möglichkeiten:

Nach kurzem Drücken der Taste START wird die eingestellte Prüfspannung U<sub>N</sub> ausgegeben und der Isolationswiderstand R<sub>ISO</sub> gemessen. Sobald der Messwert stabil ist (bei hohen Leitungskapazitäten kann die Einschwingzeit einige Sekunden betragen) wird die Messung beendet und der letzte Messwert für R<sub>ISO</sub> und U<sub>ISO</sub> angezeigt. U ist die während und nach der Prüfung gemessene Spannung an den Prüfspitzen. Diese fällt nach der Messung auf einen Wert unter 10 V ab, siehe Abschnitt "Messobjekt entladen".

oder

 Sobald Sie die Taste CONTIN drücken, wird die Prüfspannung U<sub>N</sub> ausgegeben und der Isolationswiderstand R<sub>ISO</sub> gemessen. Drücken Sie die Taste erst wieder zum Abbruch der Messung, wenn der Messwert stabil ist (bei hohen Leitungskapazitäten kann die Einschwingzeit einige Sekunden betragen). Die während der Prüfung gemessene Spannung U entspricht dabei der Spannung U<sub>ISO</sub>. Nach wiederholtem Drücken der Taste CONTIN wird die Messung beendet und der letzte Messwert für R<sub>ISO</sub> und U<sub>ISO</sub> angezeigt. U fällt nach der Messung auf einen Wert unter 10 V ab, siehe Abschnitt "Messobjekt entladen".

#### Messung starten

START

CONTI

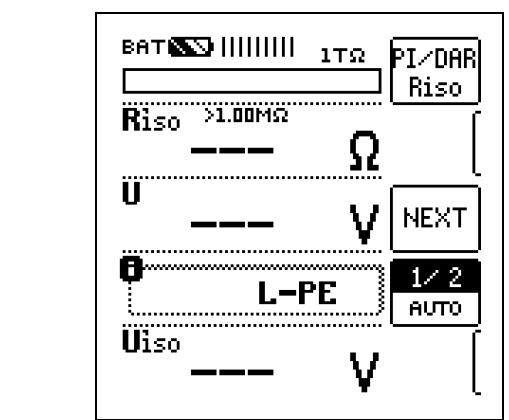

Nach Drücken der Taste **START** wird die über die Drehschalterstellung ausgewählte Nennspannung U<sub>N</sub> (50 ... 1000 V) solange ausgegeben bis der Messwert stabil ist.

Nach Drücken der Taste **CONTIN.** wird die zuvor ausgewählte Prüfspannung bzw. Nennspannung U<sub>N</sub> (50 ... 1000 V) solange ausgegeben bis die Taste **CONTIN.** erneut gedrückt wird.

**U** ist die während und nach der Prüfung gemessene **Spannung an den Prüfspitzen**. Diese fällt nach der Messung auf einen Wert unter 10 V ab, siehe Kap. 6.5 "Messobjekt entladen".

Für  $\mathbf{U}_{\text{IS0}}$  wird die maximal erreichte Prüfspannung U angezeigt.

#### 6.2 Messen mit konstanter Prüfspannung und variabel einstellbarem Nennwert

Für Messungen an empfindlichen Bauteilen sowie bei Anlagen mit spannungsbegrenzenden Bauteilen kann eine von der Nennspannung abweichende, meist niedrigere, Prüfspannung eingestellt werden.

#### Parameter einstellen

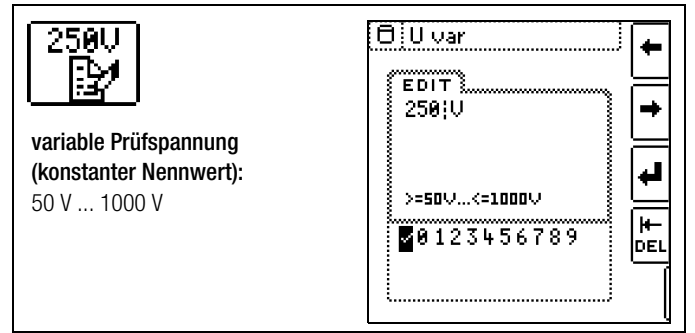

Wie Sie die variable Spannung eingeben siehe Kap. 4.7. Die gewählte Nennspannung wird im Hauptmenü eingeblendet.

#### Protokollierung der Polauswahl

Nur zur Protokollierung können hier die Pole angegeben werden, zwischen denen geprüft wird. Die Eingabe hat keinen Einfluss auf die tatsächliche Prüfspitzen- bzw. Polauswahl.

#### Messung starten

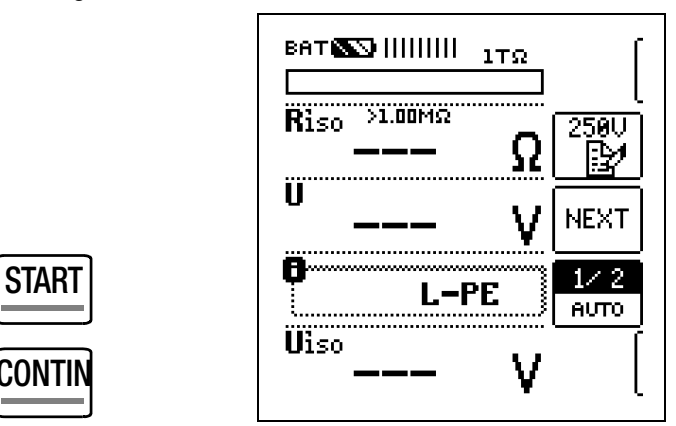

Nach Drücken der Taste **START** wird die zuvor über das Parametermenü eingegebene Nennspannung U<sub>N</sub> (50 … 1000 V) solange ausgegeben bis der Messwert stabil ist.

Nach Drücken der Taste **CONTIN.** wird die zuvor ausgewählte Prüfspannung bzw. Nennspannung U<sub>N</sub> (50 ... 1000 V) solange ausgegeben bis die Taste **CONTIN.** erneut gedrückt wird.

**U** ist die während und nach der Prüfung gemessene **Spannung an den Prüfspitzen**. Diese fällt nach der Messung auf einen Wert unter 10 V ab, siehe Kap. 6.5 "Messobjekt entladen".

Für **U**<sub>IS0</sub> wird die maximal erreichte Prüfspannung U angezeigt.

#### Hinweis

Bei der Isolationswiderstandsmessung werden die Akkus des Gerätes stark belastet. Beenden Sie die Dauermessung mit "konstanter Prüfspannung" sobald die Anzeige stabil ist.

#### 6.3 Messen mit ansteigender Prüfspannung (Rampenfunktion) und variabel einstellbarem Endwert

Die Funktion ansteigende Prüfspannung (Rampenfunktion) "Uramp" dient zum Aufspüren von Schwachstellen in der Isolation sowie zum Ermitteln der Ansprechspannung von spannungsbegrenzenden Bauelementen.

#### Parameter einstellen

| 250U                                                              |                    |
|-------------------------------------------------------------------|--------------------|
| <b>maximale Prüfspannung<br/>(Rampenendwert):</b><br>100 V 1000 V | >=100\/<=1000\/    |
| <b>Belastungsstrom:</b><br>max. 1 mA (bei 1 kΩ/V)                 | <b>0</b> 123456789 |

Wie Sie die Spannung für den Rampenendwert eingeben siehe Kap. 4.7. Die gewählte Nennspannung wird im Hauptmenü eingeblendet.

#### Protokollierung der Polauswahl

Nur zur Protokollierung können hier die Pole angegeben werden, zwischen denen geprüft wird. Die Eingabe hat keinen Einfluss auf die tatsächliche Prüfspitzen- bzw. Polauswahl.

#### Messung starten

START

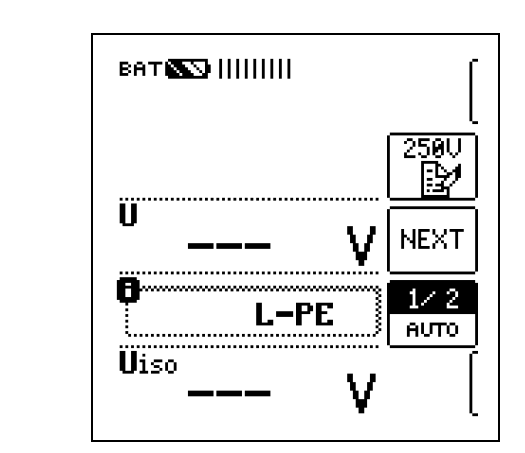

Nach Drücken der Taste **START** wird die Prüfspannung kontinuierlich bis zur vorgegebenen Nennspannung  $U_N$  (100 ... 1000 V) erhöht.

Die Isolationsmessung mit ansteigender Prüfspannung wird beendet:

 sobald die maximal eingestellte Pr
üfspannung U<sub>N</sub> erreicht wird und der Messwert stabil ist

oder

nach einem Überschlag bei der Durchbruchspannung.

Sobald der Rampenendwert erreicht wird, leuchtet die LED Uramp grün. Sofern der Rampenendwert nicht erreicht wird, aufgrund eines Überschlags, leuchtet die LED Uramp rot.

**U** ist die während und nach der Prüfung gemessene **Spannung an den Prüfspitzen**. Diese fällt nach der Messung auf einen Wert unter 10 V ab, siehe Kap. 6.5 "Messobjekt entladen"

Für **U<sub>ISO</sub>** wird die maximal erreichte Prüfspannung U oder eine evtl. vorhandene **Ansprech- bzw. Durchbruchspannung** angezeigt.

#### 🐼 Hinweis

Die Messung kann jederzeit über die Tasten START oder CONTIN. abgebrochen werden.

#### 6.4 Isolationswiderstandsmessung – besondere Bedingungen

#### Achtung!

lsolationswiderstände können nur an spannungsfreien Objekten gemessen werden.

lst der gemessene Isolationswiderstand kleiner als der eingestellte Grenzwert, so leuchtet die LED Limit rot.

Ist in der Anlage eine Fremdspannung von ca.  $\geq 15$  V vorhanden und das Pop-up-Fenster "U<sub>EXT</sub> – Fremdspannung vorhanden" wird eingeblendet, so wird der Isolationswiderstand nicht gemessen. Bei Fremdspannung > 50 V leuchtet die LED "> 50 V".

In einem Drehstromsystem müssen sämtliche Leitungen (L1, L2, L3 und N) gegen PE gemessen werden!

#### Achtung!

Berühren Sie nicht die Anschlusskontakte des Gerätes, wenn eine Isolationswiderstandsmessung läuft!

Sind die Anschlusskontakte frei oder zur Messung an einem ohmschen Verbraucher angeschlossen, dann würde bei einer Spannung von 1000 V ein Strom von ca. 1 mA über Ihren Körper fließen.

Durch den spürbaren Stromschlag ist eine Verletzungsgefahr (z. B. Folge durch Erschrecken usw.) gegeben.

#### 6.4.1 Messung mit Guardleitung

Das Messen von sehr hochohmigen Widerständen bedingt äußerst geringe Messströme und kann durch Einflüsse wie elektromagnetische Felder, Feuchte oder Oberflächenverschmutzung problematisch sein. Es ist deshalb auf einen sauberen Messaufbau zu achten.

Bei Messungen im Bereich von 100 G $\Omega$  (10 G $\Omega$ ) ... 1 T $\Omega$  muss eine Guardleitung verwendet werden, um zu verhindern, dass Oberflächenströme das Messergebnis verfälschen. Die Guardringe verhindern, dass ein Strom an der Oberfläche des Isolationsmaterials von der +Messleitung zur –Messleitung fließt, statt durch das Isolationsmaterial selbst.

- Stecken Sie den Stecker der Guardleitung in die vorgesehene Buchse am Prüfgerät.
- Befestigen Sie die Krokodilklemme auf der Pr
  üfspitze der Guardleitung.
- Klemmen Sie die Krokodilklemme auf den zwischen den beiden Messpunkten liegenden Guardring des zu messenden Isolationsmaterials auf.
- ⇒ Für den Messablauf siehe Kap. 6.1 bis Kap. 6.3.

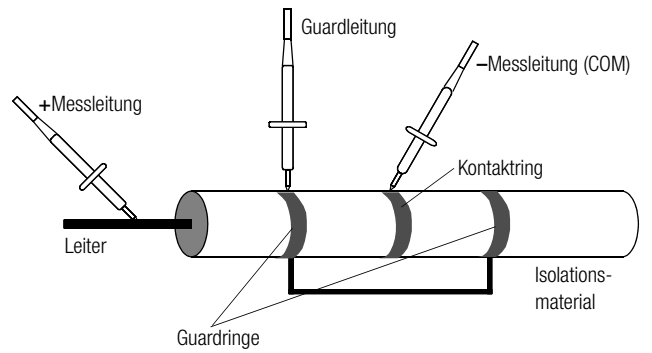

#### Hinweis

Als Guardringe können folgende Materialien verwendet werden: Alufolie, Kupferfolie oder metallische Schlauchklemmen.

#### 6.5 Messobjekt entladen

#### Achtung!

Messen Sie an einem kapazitiven Objekt, z. B. an einem langen Kabel, so wird sich dieses bis auf ca. 1000 V aufladen!

Das Berühren ist dann lebensgefährlich!

Wenn Sie an kapazitiven Objekten den Isolationswiderstand gemessen haben, so entlädt sich das Messobjekt automatisch über das Gerät nach Beenden der Messung. Der Kontakt zum Objekt muss dafür weiterhin bestehen. Das Absinken der Spannung wird über U sichtbar.

Trennen Sie den Anschluss erst, wenn für U < 10 V angezeigt wird!

#### 6.6 Beurteilung der Messwerte

Damit die in den DIN VDE-Bestimmungen geforderten Grenzwerte des Isolationswiderstandes nicht unterschritten werden, muss der Messfehler des Gerätes berücksichtigt werden. Aus der Tabelle "Anzeigewerte unter Berücksichtigung der

Betriebsmessunsicherheit auf Seite 30 können Sie die erforderlichen Mindestanzeigewerte für Isolationswiderstände ermitteln. Die Werte berücksichtigen den maximalen Fehler (bei Nenngebrauchsbedingungen) des Gerätes. Zwischenwerte können Sie interpolieren.

#### 6.7 Polarisationsindexmessung

Bei elektrischen Maschinen mit Wicklungsbaugruppen (Generator- und Motorwicklungen) empfiehlt sich eine Polarisationsindexprüfung. Hierbei handelt es sich um eine erweiterte Prüfung des Isolationswiderstandes. Feuchtigkeitsaufnahme und Verschmutzung an Wicklungen können über einen reduzierten Isolationswiderstand festgestellt werden.

Für eine Dauer von 10 Minuten wird hierzu die Messgleichspannung des METRISO XTRA an die Isolation angelegt. Der jeweilige Messwert wird nach einer und nach zehn Minuten abgelesen. Ist die Isolation in Ordnung, so ist der Wert nach zehn Minuten höher als der nach einer Minute. Das Verhältnis beider Messwerte stellt den Polarisationsindex dar.

Durch das längere Einwirken der Messgleichspannung werden die Moleküle der Isolation ausgerichtet, es entsteht somit eine Polarisation. Der Polarisationsindex zeigt an, ob die Moleküle der Isolation noch beweglich sind, d. h. ob überhaupt eine Polarisation eintreten kann. Dies ist wiederum ein Maß für den Zustand der Isolation. Je beweglicher die Ladungsträger sind, desto besser ist der Zustand der Isolation.

Grundsätzlich kann definiert werden:

$$PI = \frac{R_{10min}}{R_{1min}}$$

| PI-Werte < 1 :  | Fehlersuche ist erforderlich                                                                                                    |
|-----------------|----------------------------------------------------------------------------------------------------|
| PI-Werte = 1 2: | Wartung ist empfehlenswert                                                                                                    |
| PI-Werte = 2 3: | Prüfling in Ordnung,<br>unmittelbare Aktionen nicht erforderlich.<br>Vorbeugende Wartung kann in Abhängig-<br>keit vom Arbeitsaufwand geplant werden. |
| PI-Werte > 3:   | Einwandfreier Prüfling                                                                                                    |
|                 |                                                                                                    |

#### Anwendung

Feststellung des Feuchtigkeits- bzw. Verschmutzungsgrades

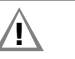

#### Achtung!

Die Einschaltdauer des Prüfgeräts sollte zur PI-Messung auf **0FF** eingestellt sein, siehe Kap. 3.4 "Geräteeinstellungen – SETUP".

# Hinweis

#### Option Z550A

Die Anwendung des Messkabels mit START/STOP-Fernbedienung ist für die Polarisationsindexmessung PI und Absorptionsindexmessung DAR nicht sinnvoll, da die Messung nur ausgeführt wird, solange die Taste START an der Fernbedienung gedrückt bleibt. Damit jedoch der vollständige Messzyklus durchlaufen wird, starten Sie die Messung daher jeweils ausschließlich über die Taste **START** am Prüfgerät.

#### Parameter einstellen

Schalterstellung Prüfspannung: 50 V / 100 V / 250 V / 500 V / 1000 V

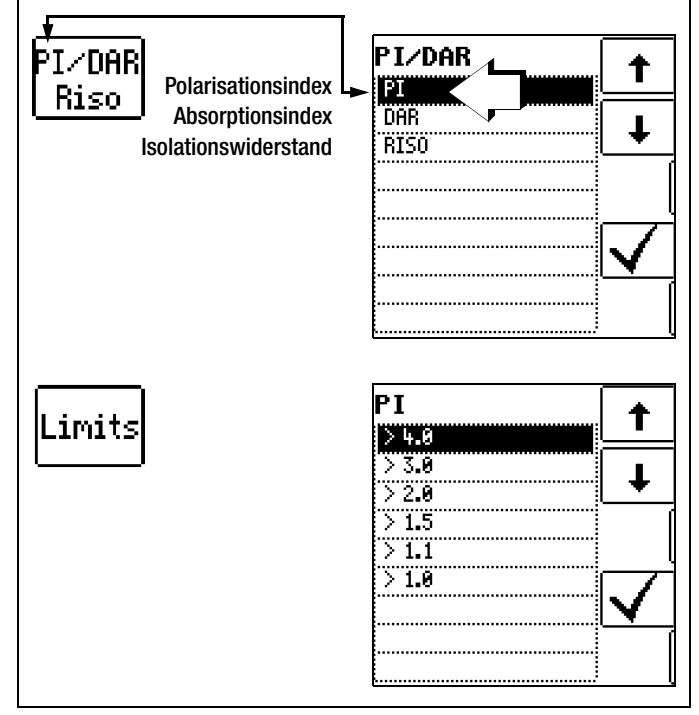

#### Messung starten

STARI

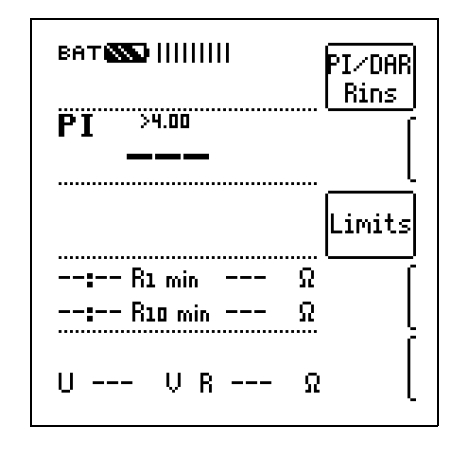

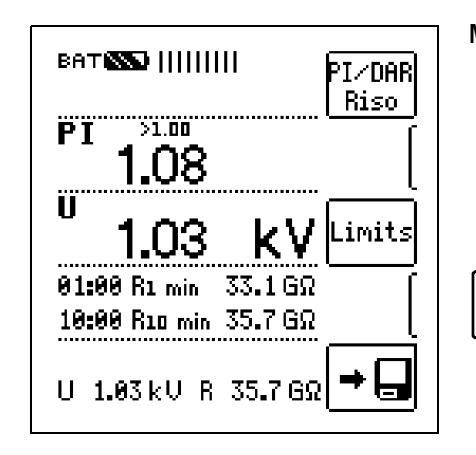

START

Das ausgewählte Messmenü Polarisationsindex wird nur solange eingeblendet bis der Drehschalter betätigt oder der Parameter umgestellt wird.

#### 6.7.1 Absorptionsindex (DAR) – DC-Aufladungstest

Die Prüfung des Absorptionsindex ist praktisch eine Teilaufgabe der Polarisationsindexprüfung. Hierbei werden Messungen des Isolationswiderstandes bereits nach 30 s und nach 60 s ins Verhältnis gesetzt.

Anwendung:

Schnellere Version der Polarisationsindexprüfung.

$$\mathsf{DAR} = \frac{\mathsf{R}_{60s}}{\mathsf{R}_{30s}}$$

#### Parameter einstellen

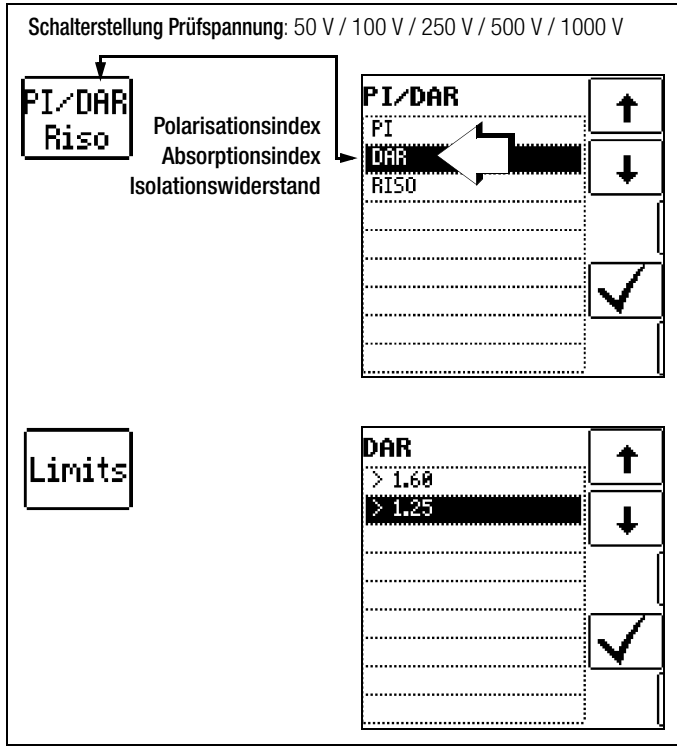

#### Messung starten ват 🚳 1111111 PI∕DAR Rins >1.25 DAR ..... Limits ..... --:-- R30 sec ----Ω -:-- R1 min ---Ω U --- U R ---Ω ват 🌇 🔛 🔛 PI∕DAR Riso DAR >1.25 ÎÌ Limits K٧ Das ausgewählte Mess-00:30 R30 sec - 31.8 GΩ menü Polarisationsindex wird nur solange 01:00 R1 min 32.5 GΩ eingeblendet bis der Drehschalter betätigt oder der Parameter U 1.03 kU R 32.5 GΩ

# umgestellt wird. 7 Prüfwiderstand für die Isolationsmessung

Nach der Norm VDE 0105-100 (EN 50110-1) Kap. 5.3.1.2 gilt: "Diese Messgeräte müssen vor und, soweit erforderlich, nach der Benutzung geprüft werden."

zur Kontrolle des Isolationsmessgeräts

Hierzu sind die beiden äußersten Buchsen an der Anschlussseite intern mit einem Prüfwiderstand von 10 M $\Omega$  verbunden.

Die Summe aus Prüfwiderstand und dem Leitungswiderstand der beiden Messkabel inklusive Prüfspitzen ergibt  $10^{\circ}$  M $\Omega$  ±5 %. Dieser Wert ermöglicht eine schnelle Eigenkontrolle.

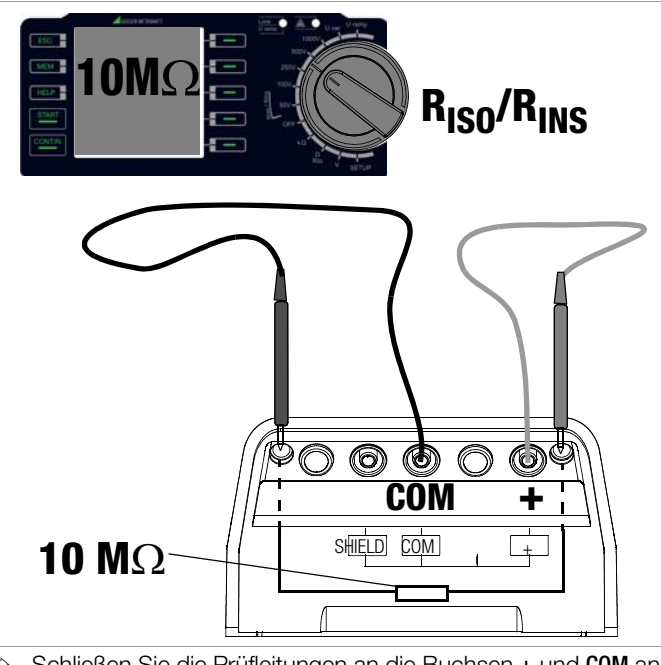

- Schließen Sie die Prüfleitungen an die Buchsen + und COM an.  $\Box$
- Stecken Sie die Prüfspitzen in die oben beschriebenen Buchsen.  $\Box$
- Wählen Sie mit dem Drehschalter die Messfunktion  $\rm R_{\rm iSO/iNS}$  und hier die gewünschte Prüfspannung aus, z. B.  $\rm R_{\rm iSO}$  100V.  $\Box$
- Drücken Sie die Starttaste und kontrollieren Sie das Messergebnis.  $\Box$

# 8 Messen von Widerständen – Funktion kOhm

Widerstände größer als 10  $\Omega$  und kleiner als 10 k $\Omega$  messen Sie in dieser Schalterstellung. Für Widerstände kleiner als 10  $\Omega$  siehe Kapitel 9.

### Messfunktion wählen

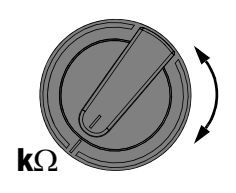

Wählen Sie mit dem Drehschalter die Messfunktion kΩ.

#### Anschluss

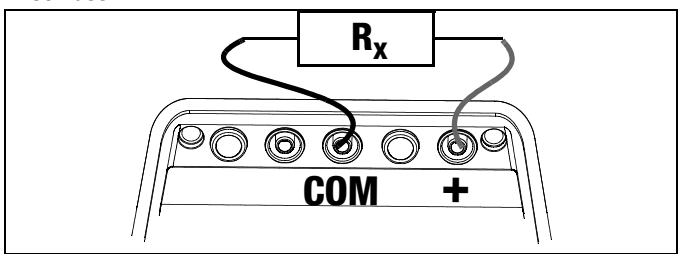

Schließen Sie den Prüfling an die Buchsen + und COM an.

# Achtung!

∕!∖

Widerstände können nur an spannungsfreien Objekten gemessen werden. Liegt Netz- oder Fremdspannung an den Messeingängen an, kann die Messung nicht gestartet werden.

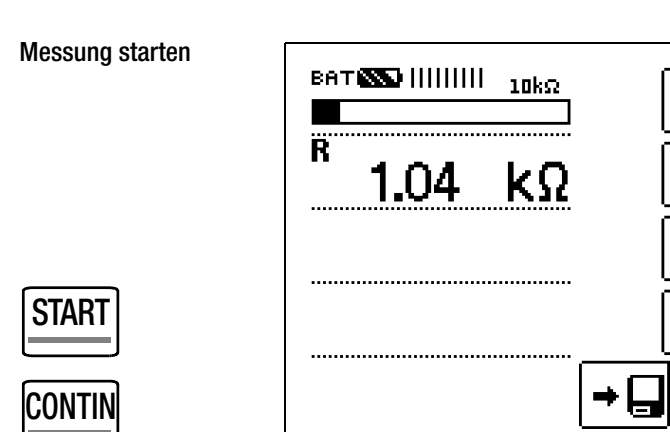

Lösen Sie die Einzelmessung durch kurzes Drücken der Taste START oder die Dauermessung durch kurzes Drücken der Taste CONTIN. aus. Sonderfall Messung hochohmiger Widerstände mit der Sonde KS-C

#### Anschluss

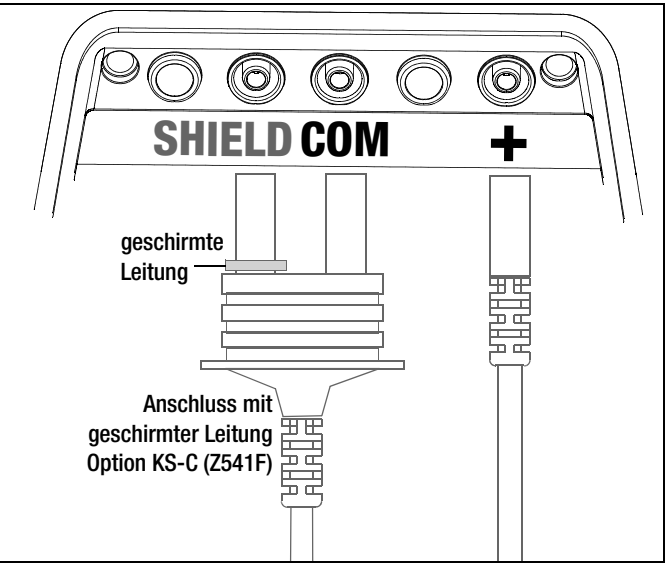

Schließen Sie den Prüfling an die Buchsen + und COM mit geschirmter Leitung über die optionale Sonde KS-C an.

# 9 Messen niederohmiger Widerstände bis 10 Ohm (Schutzleiter und Schutzpotenzialausgleichsleiter)

Die Messung niederohmiger Widerstände von Schutzleitern, Erdungsleitern oder Potenzialausgleichsleitern muss laut Vorschrift mit (automatischer) Umpolung der Messspannung oder mit Stromfluss in der einen (+ Pol an PE) und in der anderen Richtung (– Pol an PE) durchgeführt werden.

#### Achtung!

In der Messfunktion  ${\sf R}_{\rm LO}$  wird mit **Strömen von ca. 200 mA** gemessen. Prüfen Sie daher vor der Messung, ob Ihr Prüfling oder Ihre Schaltung für diese hohen Ströme ausgelegt ist.

#### Achtung!

<u>/i</u>/

Niederohmige Widerstände können nur an spannungsfreien Objekten gemessen werden.

#### Messfunktion wählen

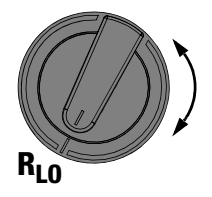

So Wählen Sie mit dem Drehschalter die Messfunktion RIo aus.

#### Anschluss

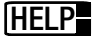

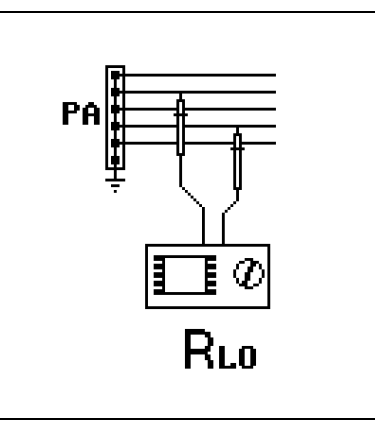

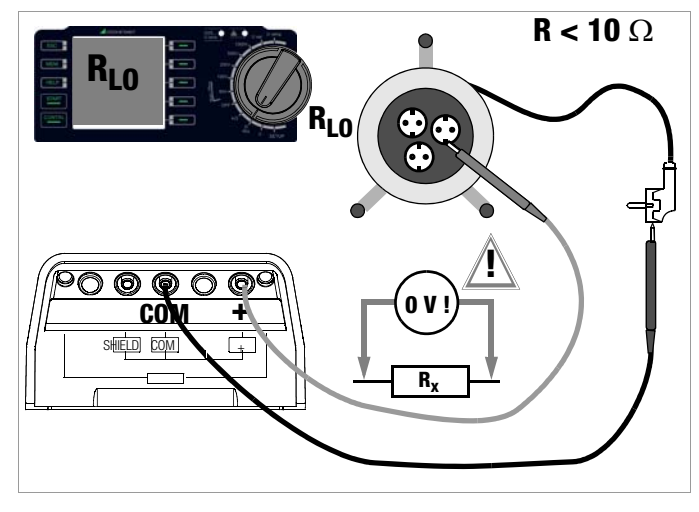

Schließen Sie den Prüfling an die Buchsen + und **COM** an.

#### Parameter Polung (Stromflussrichtung) einstellen

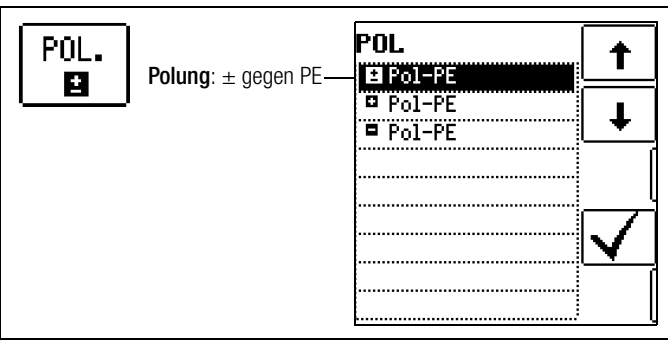

Wählen Sie eine Polung oder die automatische Umpolung aus.

#### **ROFFSET messen**

Bei der Verwendung von Verlängerungsleitungen bis 5,00  $\Omega$ . kann deren ohmscher Widerstand automatisch vom Messergebnis subtrahiert werden. Gehen Sie hierzu folgendermaßen vor:

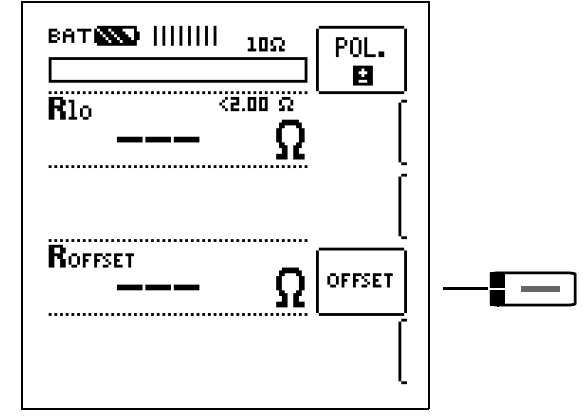

- Schließen Sie das Ende der verlängerten Prüfleitung mit der zweiten Prüfspitze des Prüfgeräts kurz.
- Lösen Sie die Messung des Offsetwiderstands mit OFFSET aus.

#### 🐼 Hinweis

Ist bei der automatischen Umpolung die Differenz zwischen RLO+ und RLO– größer als 10%, wird kein Offsetwert übernommen. Es erscheint ein Pop-up-Fenster, welches durch eine beliebige Taste quittiert werden muss. Im anderen Fall wird der jeweils kleinere Wert als Offsetwert abgespeichert.

Der maximale Offset beträgt 5,00  $\Omega.$  Durch den Offset können negative Widerstandswerte resultieren.

Der zulässige Wert für **Roffset** liegt zwischen 0,00 und 5,00  $\Omega$ . Bei Werten größer 5,00  $\Omega$ . erscheint ein Pop-up-Fenster, der Wert wird nicht übernommen. Diese Fehlermeldung muss durch eine beliebige Taste quittiert bzw. gelöscht werden.

Der gemessene Wert **Roffset** wird nun bei allen nachfolgenden  $R_{LO}$ -Messungen vom eigentlichen Messergebnis subtrahiert. **Roffset** kann jederzeit über die Taste **OFFSET CLEAR** gelöscht werden.

#### Hinweis

Verwenden Sie diese Funktion ausschließlich, wenn Sie mit Verlängerungsleitungen arbeiten. Bei Einsatz unterschiedlicher Verlängerungsleitungen, muss der zuvor beschriebene Vorgang grundsätzlich wiederholt werden.

#### Messung starten

START

Messung +Pol gegen PE

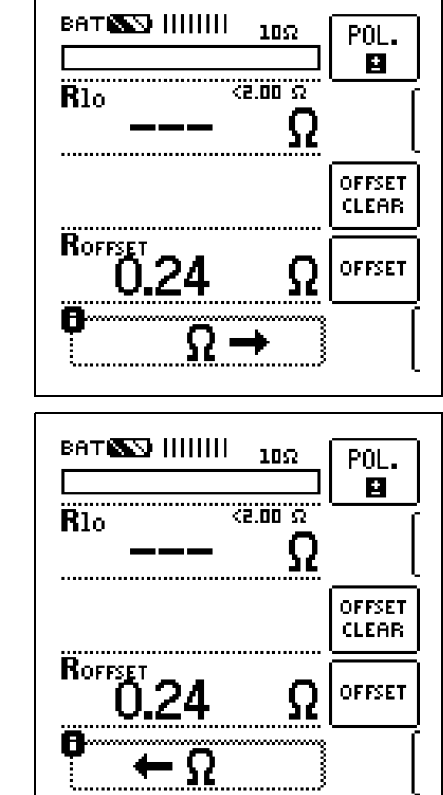

Messung -Pol gegen PE

Endergebnis

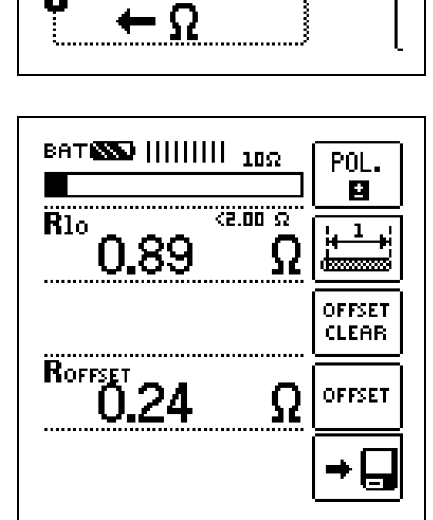

#### Achtung!

Damit die Messung gestartet werden kann, müssen Sie zuerst die Prüfspitzen auf das Messobjekt aufsetzen. Steht der Prüfling unter Spannung U > ca. 3 V erscheint ein Pop-up-Fenster, welches vor Fremdspannung warnt. Diese Fehlermeldung muss durch eine beliebige Taste quittiert bzw. gelöscht werden. Beseitigen Sie die Fremdspannung.

Beträgt der Widerstand der Messung mehr als 10  $\Omega$  wird OL angezeigt.

Bei einpoliger Messung wird der jeweilige Wert als RLO in die Datenbank übernommen.

| Auswahl der Polung Anzeige |              | Bedingung                             |
|----------------------------|--------------|---------------------------------------|
| + Pol gegen PE             | RLO+         | keine                                 |
| – Pol gegen PE             | RLO-         | keine                                 |
|                            | <b>R</b> LO  | falls $\Delta$ <b>RLO</b> $\leq$ 10 % |
| ± Pol gegen PE             | RLO+<br>RLO- | falls $\Delta$ <b>RL0</b> > 10 %      |

#### Automatische Umpolung

Nach dem Start des Messablaufes misst das Gerät bei automatischer Umpolung zuerst in der einen, dann in der anderen Stromrichtung.

Ist bei der automatischen Umpolung die Differenz zwischen RLO+ und RLO- größer als 10%, so werden die Werte RLO+ und RLOstatt RLO eingeblendet. Der jeweils größere Wert von RLO+ und RLO- steht oben und wird als Wert RLO in die Datenbank übernommen.

Widerstände, die erst nach einem "Einschwingvorgang" einen stabilen Wert erreichen, sollten Sie nicht mit automatischer Umpolung messen. Die Messung mit automatischem Polaritätswechsel kann zu unterschiedlichen und zu erhöhten Messwerten führen und damit zu einer nicht eindeutigen Anzeige.

#### Grenzwertsignalisierung

Ist der Messwert kleiner oder gleich 2  $\Omega$ , so leuchtet die LED Limit grün. Ist der Messwert größer 2  $\Omega$ , so leuchtet die LED rot.

#### Bewertung der Messergebnisse

Unterschiedliche Ergebnisse bei der Messung in beiden Stromrichtungen weisen auf Spannung am Messobjekt hin (z. B. Thermospannungen oder Elementspannungen).

Besonders in Anlagen, in denen die Schutzmaßnahme "Überstrom-Schutzeinrichtung" (früher Nullung) ohne getrennten Schutzleiter angewendet wird, können die Messergebnisse durch parallel geschaltete Impedanzen von Betriebsstromkreisen und durch Ausgleichsströme verfälscht werden. Auch Widerstände die sich während der Messung ändern (z. B. Induktivitäten) oder auch ein schlechter Kontakt können die Ursache für eine fehlerhafte Messung sein (Doppelanzeige).

Damit Sie eindeutige Messergebnisse erreichen, ist es notwendig, dass die Fehlerursache erkannt und beseitigt wird.

Messen Sie, um die Ursache für den Messfehler zu finden, den Widerstand in beiden Stromrichtungen.

#### Hinweis

#### Messen niederohmiger Widerstände

Verwenden Sie jedoch eine Verlängerungsleitung, so müssen Sie deren Widerstand messen und ihn vom Messergebnis abziehen.

Widerstände, die erst nach einem "Einschwingvorgang" einen stabilen Wert erreichen, sollten Sie nicht mit automatischer Umpolung messen, sondern nacheinander mit positiver und negativer Polarität.

Widerstände, deren Werte sich bei einer Messung verändern können, sind zum Beispiel:

- Widerstände von Glühlampen, deren Werte sich aufgrund der Erwärmung durch den Messstrom verändern
- Widerstände mit einem hohen induktiven Anteil
- Übergangswiderstände an Kontaktstellen

#### Beurteilung der Messwerte

Siehe Tabelle "Anzeigewerte unter Berücksichtigung der Betriebsmessunsicherheit auf Seite 30.

#### Ermitteln von Leitungslängen gängiger Kupferleitungen

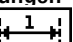

Wird nach der Widerstandsmessung die Taste gedrückt, so werden für gängige Querschnitte die entsprechenden Leitungslängen berechnet und angezeigt.

| _     |          |         |
|-------|----------|---------|
| 1.    | 1        |         |
| լեստե | <u> </u> | - 64 -  |
| 1.77  |          | - T.    |
| l dan |          | md -    |
| լատա  | ~~~~     | <u></u> |
| 1088  | 2000     |         |

| RLO:  | <u> </u> |       |          |  |
|-------|----------|-------|----------|--|
|       | ~-Ci     | L     | <b>*</b> |  |
| ø     | 1        | ø     | 1        |  |
| [mm²] | [m]      | [mm²] | [m]      |  |
| 0.14: | 1.42     | 2.5:  | 25.3     |  |
| 0.25: | 2.53     | 4.0:  | 40.5     |  |
| 0.50: | 5.07     | 6.0:  | 60.8     |  |
| 0.75: | 7.60     | 10.0: | 101      |  |
| 1.00: | 10.1     | 16.0: | 162      |  |
| 1.50: | 15.2     | 25.0: | 253      |  |
|       |          | •     |          |  |

Bei unterschiedlichen Ergebnissen in beiden Stromrichtungen entfällt die Anzeige von Leitungslängen. In diesem Fall liegen offensichtlich kapazitive oder induktive Anteile vor, welche die Berechnung verfälschen.

Diese Tabelle gilt ausschließlich für Leitungen aus handelsübli-chem Leitungskupfer und kann nicht für andere Materialien (z. B. Aluminium) verwendet werden!

# 10 Datenbank

#### 10.1 Anlegen von Verteilerstrukturen allgemein

Im Prüfgerät METRISO XTRA kann eine komplette Verteilerstruktur mit Kunde, Gebäude und Verteiler-Daten angelegt werden. Diese Struktur ermöglicht die Zuordnung von Messungen zu den Verteilern verschiedener Gebäude und Kunden.

In der Datenbank des METRISO XTRA können auch Objekte wie z. B. RCDs aufgenommen werden, die mit diesem Prüfgerät nicht zu messen sind. Die so erweiterte Datenbank bietet den Vorteil, dass nur eine Datenbank je Objekt gepflegt werden muss. Die Messungen für ein Objekt können so wahlweise mit unterschiedlichen Messgeräten durchgeführt werden, z. B. die Isolationsmessung mit dem METRISO XTRA und die RCD-Prüfung mit einem Prüfgerät der Serie PROFITEST MASTER. Die einzelnen Messungen werden anschließend über das Protokollier- und Auswerteprogramm ETC in der Datenbank für das entsprechende Objekt zusammengeführt.

# Zwei Vorgehensweisen sind möglich:

 Vor Ort bzw. auf der Baustelle: Verteilerstruktur im Prüfgerät anlegen.
 Es kann eine Verteilerstruktur im Prüfgerät mit maximal 50000 Strukturelementen angelegt werden, die im Flash-Speicher des Prüfgerätes gesichert wird.

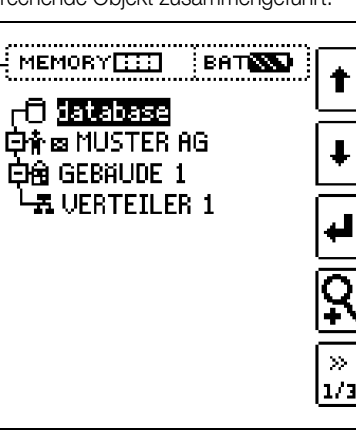

#### oder

 Erstellen und Speichern einer vorliegenden Verteilerstruktur mithilfe des PC-Protokollierprogramms ETC (Electric Testing Center) auf dem PC, siehe Kurzbedienungsanleitung zum Protokollierprogramm ETC. Anschließend wird die Verteilerstruktur an das Prüfgerät übertragen.

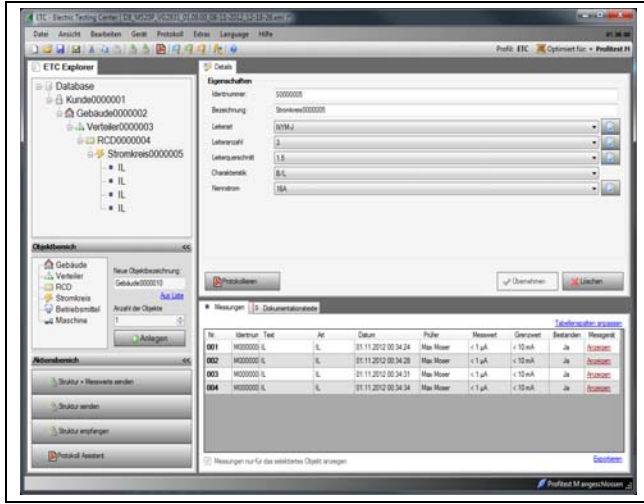

#### Hinweis zum Protokollierprogramm ETC

Vor der Anwendung des PC-Programms sind folgende Arbeitsschritte erforderlich:

#### • USB-Gerätetreiber installieren

- (erforderlich für den Betrieb des METRISO XTRA am PC): Das Programm **GMC-I Driver Control** zur Installation des USB-Gerätetreibers finden Sie auf unserer Homepage zum herunterladen:
- $\rightarrow$  Produkte  $\rightarrow$  Software  $\rightarrow$  Software für Prüfgeräte  $\rightarrow$  Dienstprogramme  $\rightarrow$  Driver Control

# PC-Protokollierprogramm ETC installieren:

Sie können die aktuellste Version der ETC von unserer Homepage im Bereich **mygmc** kostenlos als ZIP-Datei herunterladen, sofern Sie Ihr Prüfgerät registriert haben:

 $\rightarrow$  Produkte  $\rightarrow$  Software  $\rightarrow$  Software für Prüfgeräte  $\rightarrow$  Protokollsoftware ohne Datenbank  $\rightarrow$  ETC  $\rightarrow$  myGMC  $\rightarrow$  zum Login

#### 10.2 Übertragung von Verteilerstrukturen

Folgende Übertragungen sind möglich:

- Übertragung einer Verteilerstruktur vom PC an das Prüfgerät.
- Übertragung einer Verteilerstruktur einschließlich der Messwerte vom Prüfgerät zum PC.

Zur Übertragung von Strukturen und Daten zwischen Prüfgerät und PC müssen beide über ein USB-Schnittstellenkabel verbunden sein.

Während der Übertragung von Strukturen und Daten erscheint die folgende Darstellung auf dem Display.

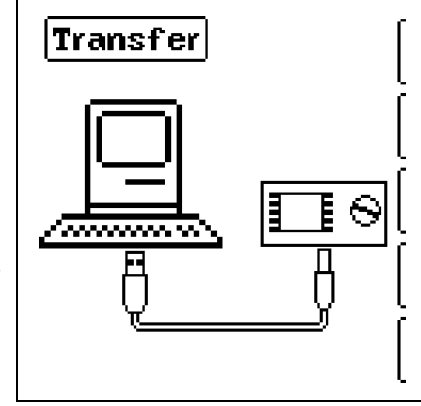

#### 10.3 Verteilerstruktur im Prüfgerät anlegen

Übersicht über die Bedeutung der Symbole zur Strukturerstellung

| Symbole         |                 | Beaeutung                                                                                                    |
|-----------------|-----------------|----------------------------------------------------------------------------------------------------|
| Haup-<br>tebene | Unter-<br>ebene |                                                                                                    |
|                 |                 | Speichermenü Seite 1 von 3                                                                                                    |
|                 |                 | Cursor OBEN: blättern nach oben                                                                                                    |
| Ŧ               |                 | Cursor UNTEN: blättern nach unten                                                                                                    |
|                 |                 | ENTER: Auswahl bestätigen                                                                                                    |
| ┥╇┛             | . ⊡             | $+ \rightarrow -$ in untergeordnete Ebene wechseln                                                                                                    |
|                 | Ξ               | (Verzeichnisbaum aufklappen) oder                                                                                                    |
|                 |                 | <ul> <li>→ + in übergeordnete Ebene wechseln<br/>(Verzeichnisbaum schließen)</li> </ul>                                                                                         |
| <b>♀</b>        |                 | Einblenden von Strukturbezeichnung oder Ident-<br>nummer                                                                                                    |
|                 | <b>⊼</b><br>⊫   | Umschalten zwischen Strukturbezeichnung und Identnummer                                                                                                    |
|                 | <u>Q</u>        | Ausblenden von Strukturbezeichnung oder Ident-<br>nummer                                                                                                    |
| »<br>1/3        |                 | Seitenwechsel zur Menüauswahl                                                                                                    |
|                 |                 |                                                                                                    |
|                 |                 | Speichermenü Seite 2 von 3                                                                                                    |
|                 |                 | Strukturelement hinzufügen                                                                                                    |
|                 |                 | Bedeutung der Symbole von oben nach unten:<br>Kunde, Gebäude, Verteiler, RCD und Stromkreis (die<br>Einblendung der Symbole ist abhängig vom ange-<br>wählten Strukturelement). |
| Ē               |                 | Auswahl: Cursortasten OBEN/UNTEN und                                                                                                    |
|                 |                 | Um dem ausgewählten Strukturelement eine<br>Bezeichnung hinzuzufügen siehe auch Editier-<br>menü folgende Spalte.                                                               |
|                 | EDIT            | weitere Symbole siehe Editiermenu unten                                                                                                    |
| X               |                 | Angewähltes Strukturelement löschen                                                                                                    |
| Гад<br>Сад      |                 | Messdaten einblenden, sofern für dieses Struktur-<br>element eine Messung durchgeführt wurde.                                                                                   |

| Symbo        | le            | Bedeutung                                                                                |  |  |  |  |  |
|--------------|---------------|------------------------------------------------------------------------------------------|--|--|--|--|--|
| ľ            |               | Bearbeiten des angewählten Strukturelements                                              |  |  |  |  |  |
|              |               |                                                                                          |  |  |  |  |  |
|              |               | Speichermenu Seite 3 von 3                                                               |  |  |  |  |  |
| <b>(</b> #4) |               | Nach Identnummer suchen                                                                  |  |  |  |  |  |
|              |               | > Vollständige Identnummer eingeben                                                      |  |  |  |  |  |
| AA           |               | Nach Text suchen                                                                         |  |  |  |  |  |
|              |               | > Vollständigen Text (ganzes Wort) eingeben                                              |  |  |  |  |  |
|              |               | Nach Identnummer oder Text suchen                                                        |  |  |  |  |  |
|              | <b>R</b>      | Weitersuchen                                                                             |  |  |  |  |  |
|              |               |                                                                                          |  |  |  |  |  |
|              |               | Editiermenü                                                                              |  |  |  |  |  |
|              |               | Cursor LINKS:                                                                            |  |  |  |  |  |
|              |               | Auswahl eines alphanumerischen Zeichens                                                  |  |  |  |  |  |
|              |               | Cursor RECHTS:                                                                           |  |  |  |  |  |
|              |               | Auswahl eines alphanumerischen Zeichens                                                  |  |  |  |  |  |
| ┛            |               | ENTER: einzelne Zeichen übernehmen                                                       |  |  |  |  |  |
|              | $\checkmark$  | Eingabe bestätigen                                                                       |  |  |  |  |  |
|              | ←             | Cursor nach links                                                                        |  |  |  |  |  |
|              | $\rightarrow$ | Cursor nach rechts                                                                       |  |  |  |  |  |
|              |               | Zeichen löschen                                                                          |  |  |  |  |  |
| На<br>00     |               | Umschaltung zwischen alphanumerischen Zei-<br>chen:                                      |  |  |  |  |  |
|              | A             | ∽АВСDEFGHIJK <sup>Großbuchstaben</sup><br>LMNOPQRSTUVW<br>XYZ⊔≪→                         |  |  |  |  |  |
|              | a             | √abcdefghijk <sup>Kleinbuchstaben</sup><br>lmnopqrstuvw<br>×yz⊔∻→                        |  |  |  |  |  |
|              | 0             | /0123456789+ <sup>Ziffern</sup><br>-×/=:,;_()<><br>.!?山↔→                                |  |  |  |  |  |
|              | @             | √ƏäĂöðüü߀≸% <sup>Sonderzeichen</sup><br>&#áàéèíìóòúù<br>ñŇæ⊔⇔⇒</th></tr></tbody></table> |  |  |  |  |  |

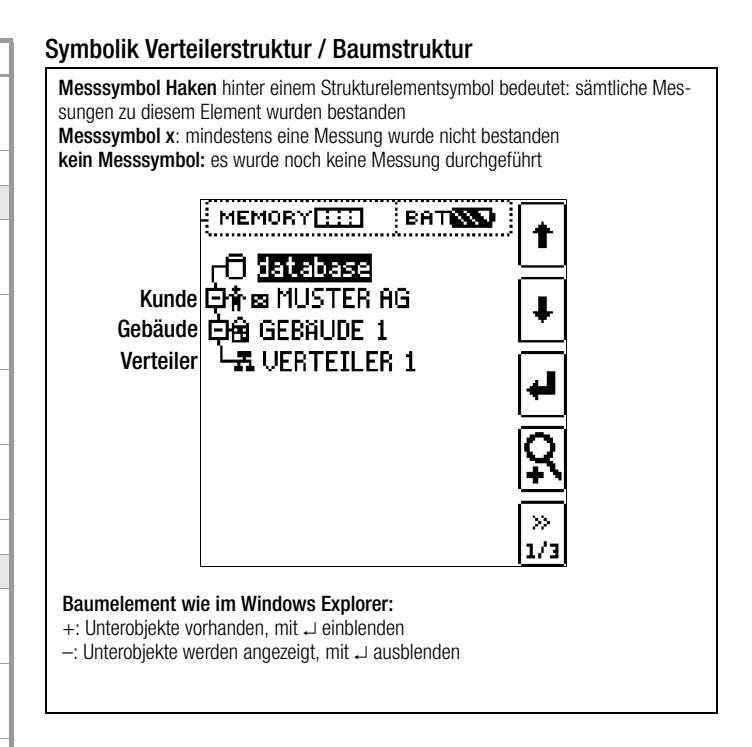

#### 10.3.1 Strukturerstellung (Beispiel für den Stromkreis)

Nach Anwahl über die Taste **MEM** finden Sie auf drei Menüseiten (1/3, 2/3 und 3/3) alle Einstellmöglichkeiten zur Erstellung einer Baumstruktur. Die Baumstruktur besteht aus Strukturelementen, im Folgenden auch Objekte genannt.

#### Position zum Hinzufügen eines neuen Objekts wählen

|                 | blättern nach oben                         |
|-----------------|--------------------------------------------|
| Dr∱ @ MUSTER AG | blättern nach unten                        |
|                 | Auswahl bestätigen /<br>Ebene wechseln     |
| <u> </u>        | Einblenden von Objekt-<br>oder Identnummer |
| »<br>1/3        | nächste Seite                              |
| 1/3             | nächste Seite                              |

Benutzen Sie die Tasten  $\uparrow\downarrow,$  um die gewünschten Strukturelementen anzuwählen.

 $\mathsf{Mit} \mathrel{\lrcorner} \mathsf{wechseln} \mathsf{Sie} \mathsf{ in die Unterebene.}$ 

Mit >> blättern Sie zur nächsten Seite.

#### Neues Objekt anlegen

|                                                           | + Objekt anlegen          |  |  |  |
|-----------------------------------------------------------|---------------------------|--|--|--|
| DAN SE MUSTER AG                                          | Bezeichnung ändern        |  |  |  |
| L LA VERTEILER 1                                          | VΩA: Messdaten einblenden |  |  |  |
|                                                           | Objekt löschen            |  |  |  |
| >><br>2/1                                                 | 3                         |  |  |  |
|                                                           |                           |  |  |  |
| Drücken Sie die Taste zur Erstellung eines neuen Objekts. |                           |  |  |  |

#### Neues Objekt aus Liste auswählen

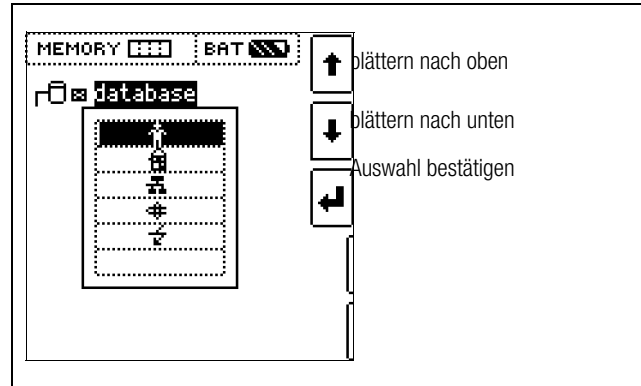

Wählen Sie ein gewünschtes Objekt aus der Liste über die Tasten  $\uparrow \downarrow$  aus und bestätigen dies über die Taste  $\dashv$ .

#### Bezeichnung eingeben

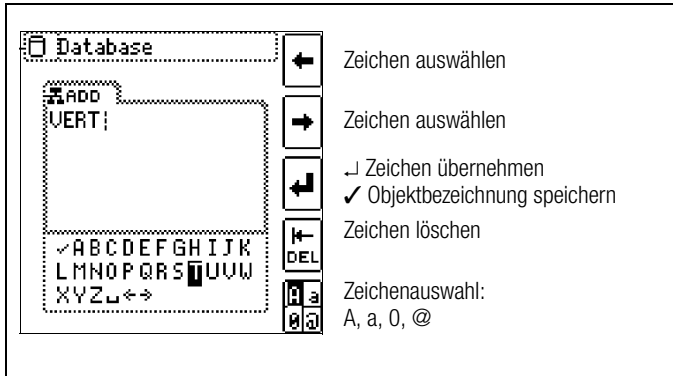

Geben Sie eine Bezeichnung ein und quittieren diese anschließend durch Eingabe von  $\checkmark$ .

#### 10.3.2 Suche von Strukturelementen

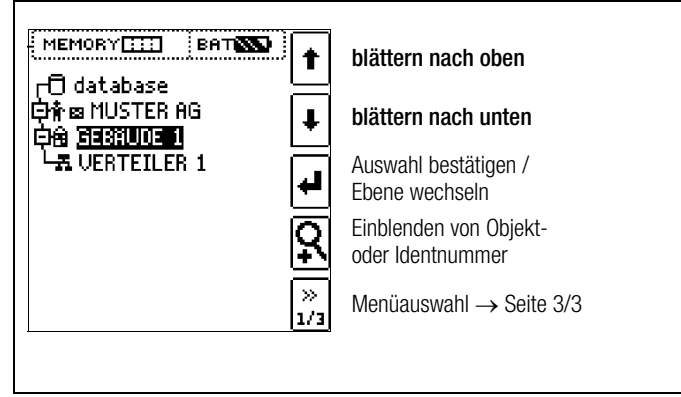

Markieren Sie das Strukturelement, von dem die Suche aus gestartet werden soll. Es werden Objekte gesucht, die sich unterhalb oder neben diesem Objekt befinden.

Wechseln Sie zur Seite 3/3 im Datenbankmenü

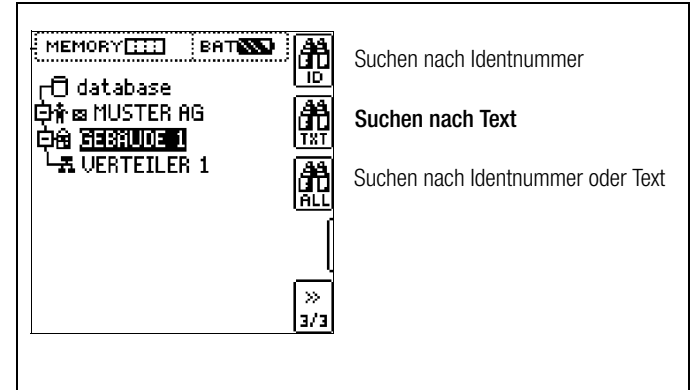

Nach Auswahl der Textsuche

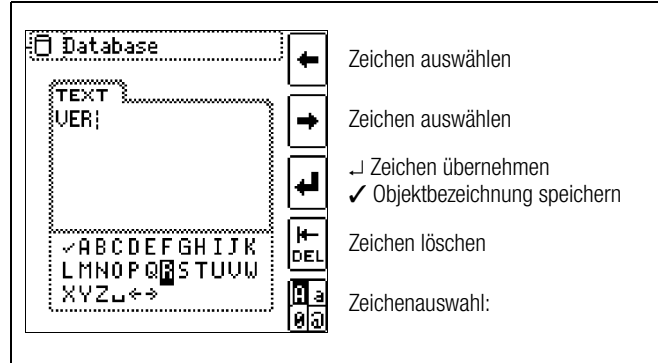

und Eingabe des gesuchten Textes (nur genaue Übereinstimmung wird gefunden, keine Wildcards, case sensitive)

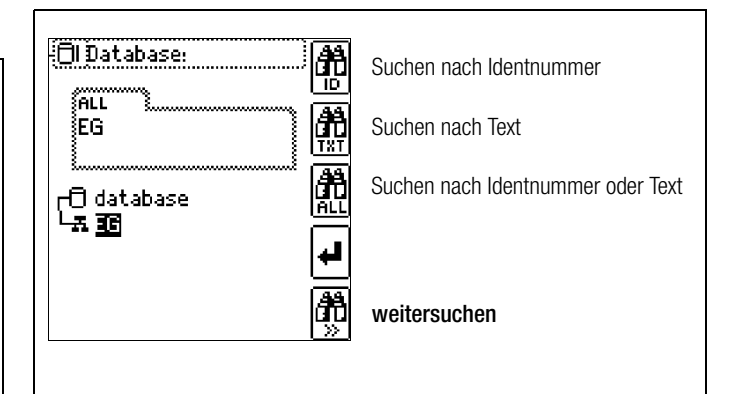

wird die gefundene Stelle angezeigt.

Weitere Stellen werden durch Anwahl des nebenstehenden Icons gefunden.

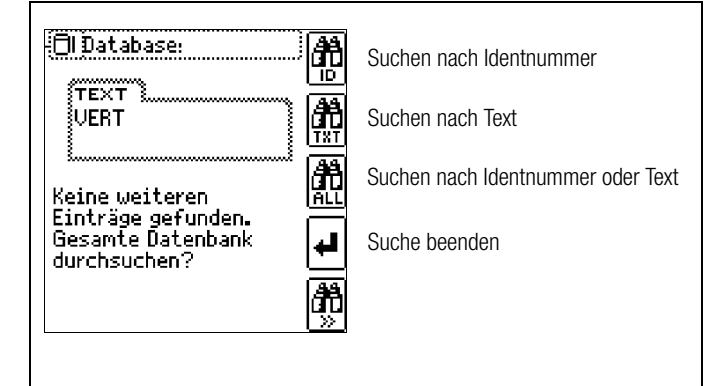

Werden keine weiteren Einträge gefunden, so wird obige Meldung eingeblendet.

άĒ

#### 10.4 Datenspeicherung und Protokollierung

#### Messung vorbereiten und durchführen

Zu jedem Strukturelement können Messungen durchgeführt und gespeichert werden. Dazu gehen Sie in der angegebenen Reihenfolge vor:

- Wählen Sie die gewünschte Messung über den Funktionsdrehschalter aus.
- Starten Sie mit der Taste START die Messung.

Am Ende der Messung wird der Softkey " $\rightarrow$  Diskette" eingeblendet.

Drücken Sie kurz die Taste "Wert Speichern".

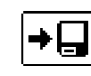

Die Anzeige wechselt zum Speichermenü bzw. zur Strukturdarstellung.

- Navigieren Sie zum gewünschten Speicherort, d. h. zum gewünschte Strukturelement/Objekt, an dem die Messdaten abgelegt werden sollen.
- Sofern Sie einen Kommentar zur Messung eingeben wollen, drücken Sie die nebenstehende Taste und geben Sie eine Bezeichnung über das Menü "EDIT" ein wie im Kap. 10.3.1 beschrieben.
- Schließen Sie die Datenspeicherung mit der Taste "STORE" ab.

#### **Alternatives Speichern**

Durch langes Drücken der Taste "Wert Speichern" wird der Messwert an der zuletzt eingestellten Stelle im Strukturdiagramm abgespeichert, ohne dass die Anzeige zum Speichermenü wechselt.

#### Hinweis

Sofern Sie die Parameter in der Messansicht ändern, werden diese nicht für das Strukturelement übernommen. Die Messung mit den veränderten Parametern kann trotzdem unter dem Strukturelement gespeichert werden, wobei die geänderten Parameter zu jeder Messung mitprotokolliert werden.

#### Aufruf gespeicherter Messwerte

- Wechseln Sie zur Verteilerstruktur durch Drücken der Taste MEM und zum gewünschten Stromkreis über die Cursortasten.
- Wechseln Sie auf die Seite 2 durch Drücken nebenstehender Taste:
  - Blenden Sie die Messdaten ein durch Drücken nebenstehender Taste:

Pro LCD-Darstellung wird jeweils eine Messung mit Datum und Uhrzeit sowie ggf. Ihrem Kommentar eingeblendet. Beispiel: RCD-Messung.

| 류로 UER<br>RISO<br>RISO<br>UISO | TEILER 1<br>03.08.2011 14<br>4.99ΜΩ<br>1.03kV | 51.48<br><b>+</b>    |
|--------------------------------|-----------------------------------------------|----------------------|
| RISO                           |                                               | ₩<br>₩<br>₩<br>1 / 1 |

#### 🐼 Hinweis

Ein invers dargestellter **Haken** in der Kopfzeile bedeutet, dass diese Messung bestanden ist. Ein invers dargestelltes **Kreuz** bedeutet, dass diese Messung nicht bestanden wurde.

Blättern zwischen den Messungen ist über die nebenstehenden Tasten möglich.

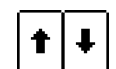

 $\gg$ 

Sie können die Messung über die nebenstehende Taste löschen.

Ein Abfragefenster fordert Sie zur Bestätigung der Löschung auf.

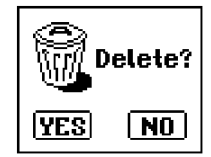

Über die nebenstehende Taste

(MW: Messwert/PA: Parameter) können Sie sich die Einstellparameter zu dieser Messung anzeigen lassen.

| A⊠ UERTE<br>RISO<br>UN: 1000<br>UISO J <sup></sup><br>L-PE | ILER 1<br>3.08.2011 14:51.48 ↑<br>(RISO>1.00MΩ<br>↓<br>MU<br>P<br>1 < 1 |
|------------------------------------------------------------|-------------------------------------------------------------------------|
|                                                            |                                                                         |

 Blättern zwischen den Parametern ist über die nebenstehenden Tasten möglich.

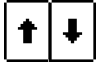

#### Datenauswertung und Protokollierung mit dem Programm ETC

Sämtliche Daten inklusive Verteilerstruktur können mit dem Programm ETC auf den PC übertragen und ausgewertet werden. Hier sind nachträglich zusätzliche Informationen zu den einzelnen Messungen eingebbar. Auf Tastendruck wird ein Protokoll über sämtliche Messungen innerhalb einer Verteilerstruktur erstellt oder die Daten in eine EXCEL-Tabelle exportiert.

#### Hinweis

Beim Drehen des Funktionsdrehschalters wird die Datenbank verlassen. Die zuvor in der Datenbank eingestellten Parameter werden nicht in die Messung übernommen.

#### 10.4.1 Einsatz von Barcode- und RFID-Lesegeräten

#### Suche nach einem bereits erfassten Barcode

Der Ausgangspunkt (Schalterstellung und Menü) ist beliebig.

Scannen Sie den Barcode Ihres Objekts ab.

Die Suche startet ausgehend vom aktuell angewählten Strukturelement in Richtung niedrigere Hierarchien. Der gefundene Barcode wird invers dargestellt.

Solution Mit ENTER wird dieser Wert übernommen.

#### 🐼 Hinweis

Ein bereits ausgewähltes Objekt kann nicht gefunden werden.

#### **Allgemeines Weitersuchen**

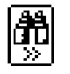

Unabhängig davon, ob ein Objekt gefunden wurde oder nicht, kann über diese Taste weitergesucht werden:

- Objekt gefunden: weitersuchen unterhalb des zuvor gewählten Objekts
- kein weiteres Objekt gefunden: die gesamte Datenbank wird auf allen Ebenen durchsucht

#### Einlesen eines Barcodes zum bearbeiten

Sofern Sie sich im Menü zur alphanumerischen Eingabe befinden, wird ein über ein Barcode- oder RFID-Leser eingescannter Wert direkt übernommen.

#### Einsatz eines Barcodedruckers (Zubehör)

Ein Barcodedrucker ermöglicht folgende Anwendungen:

- Ausgabe von Identnummern f
  ür Objekte als Barcode verschl
  üsselt; zum schnellen und komfortablen Erfassen bei Wiederholungspr
  üfungen
- Ausgabe von ständig vorkommenden Bezeichnungen wie z. B. Prüfobjekttypen als Barcodes verschlüsselt in eine Liste, um diese bei Bedarf für Kommentare einlesen zu können.

#### 11 **Technische Kennwerte**

#### METRISO XTRA

| Mess-<br>größe   |      | Ui                | S0    |              | Bereich | Messbereich                               | Auflö-<br>sung | <b>Leerlauf-</b><br>spannung<br>U <sub>0max</sub> | Prüfstrom                                                                                         | Eigenunsicherheit                                              | Betriebs-<br>messunsicherheit       | Überlastbarkeit   |    |
|------------------|------|-------------------|-------|--------------|---------|-------------------------------------------|----------------|---------------------------------------------------|---------------------------------------------------------------------------------------------------|----------------------------------------------------------------|-------------------------------------|-------------------|----|
|                  |      |                   |       |              | 100 k   | 10 kΩ 99,9 kΩ                             | 0,1 k          |                                                   |                                                                                                   |                                                                |                                     |                   |    |
|                  |      |                   |       |              | 1 M     | 100 k $\Omega$ 999 k $\Omega$             | 1 k            | 50 V/100 V:                                       |                                                                                                   |                                                                |                                     |                   |    |
|                  | 50 V |                   | >     |              | 10 M    | 1,00 M $\Omega$ 9,99 M $\Omega$           | 10 k           | 1,25 U <sub>ISO</sub>                             |                                                                                                   | $\pm (50(1)M + 2D)$                                            | $\pm (7\% \times M \pm 2D)$         |                   |    |
|                  |      | ۷ ۷               | / 500 | <u>٥</u>     | 100 M   | 10,0 M $\Omega$ 99,9 M $\Omega$           | 100 k          | 250 V /                                           | $I_N = 1 \text{ mA}$                                                                              | $\pm (3.0 \text{ v.ivi.} \pm 3.0)$                             | $\pm (7.0$ v.ivi. + 3.D)            |                   |    |
| n <sub>IS0</sub> |      | 9                 | V 00  | ē            | 1 G     | $100~\text{M}\Omega$ $999~\text{M}\Omega$ | 1 M            | 230 V /<br>500 V /                                | l <sub>⊮</sub> ≤ 5 mA                                                                             |                                                                |                                     | TUUU V AC/DC EII  |    |
|                  |      |                   | 33    |              | 10 G    | 1,00 G $\Omega$ 9,99 G $\Omega$           | 10 M           | 1000 V:                                           |                                                                                                   |                                                                |                                     |                   |    |
|                  |      |                   |       |              | 100 G   | 10,0 G $\Omega$ 99,9 G $\Omega$           | 100 M          | 1,1 U <sub>ISO</sub>                              |                                                                                                   | ±(8% v.M. + 3 D) <sup>1)</sup> ±(10% v.M. + 3 D) <sup>1)</sup> |                                     |                   |    |
|                  |      |                   |       |              | 1 T     | 100 G $\Omega$ 999 G $\Omega$             | 1 G            |                                                   |                                                                                                   | ±(25% v.M. + 5 D) <sup>1)</sup>                                | ±(50% v.M. + 20 D) <sup>1) 2)</sup> |                   |    |
| U                |      |                   |       |              | 100 V   | 10,0 V 99,9 V                             | 0,1 V          |                                                   |                                                                                                   | $\pm (2.5\% \text{ yM} \pm 3.0)$                               | $+(5\% \times M + 3D)$              | 1000 V AC/DC eff  |    |
| AC/DC            |      |                   |       |              | 1000 V  | 100 V 999 V                               | 1 V            |                                                   | V                                                                                                 | $\pm (2,3\%,0,0,0,0)$                                          | <u> </u>                            | ±(5 % V.W. + 5 D) | 3) |
| R <sub>LO</sub>  |      |                   |       |              | 10 Ω    | 0,17 9,99 Ω                               | 0,01<br>Ω      | $4 V < U_0 < 6 V$                                 | $\begin{array}{c} 200 \text{ mA} \leq \text{I} \\ \text{I} \leq 260 \text{ mA}^{-4)} \end{array}$ | ±(2,5% v.M. + 3 D)                                             | ±(5% v.M. + 3 D)                    | 1000 V AC/DC eff  |    |
| R Anzeigeberei   |      |                   | 100 Ω | 10,0 99,9 Ω  | 0,1 Ω   |                                           | 1              |                                                   |                                                                                                   |                                                                |                                     |                   |    |
|                  | An   | Anzeigebereich ab |       | i ad         | 1 kΩ    | 100 999 Ω                                 | 1Ω             | U <sub>0</sub> max. 15 V                          | I IIIA ≤ I<br>I < 1.3 mA                                                                          | $1.3 \text{ mA} \le 1 \pm (2,5\% \text{ v.M.} + 3 \text{ D})$  | ±(5% v.M. + 3 D)                    | 1000 V AC/DC eff  |    |
| 01,0 52          |      |                   | 10 kΩ | 1,00 9,99 kΩ | 10 Ω    |                                           | ,o             |                                                   |                                                                                                   |                                                                |                                     |                   |    |

die hier angegebene Genauigkeit wird nur mit dem optionalen Zubehör "geschirmte Hochohm-Messleitung KS-C (Artikelnummer Z541F)" erreicht
 bis 5 Ω

#### Durchbruchspannung (Uramp)

| Parameter        | Bereich                        | Eigenunsicherheit       | Betriebsmess-<br>unsicherheit |
|------------------|--------------------------------|-------------------------|-------------------------------|
| Spannungsbereich | 100 1000 V                     | $\pm$ (10% v. M. + 8 D) | ±(15% v. M. + 10 D)           |
| Anstiegszeit     | 5 30 s                         | —                       | —                             |
| Messzeit         | 1 120 s /<br>Auto/Dauermessung | —                       | —                             |

#### Polarisationsindex (PI), Absorptionsverhältnis (DAR)

|     | t1 [min] | t2 [min] | Limit [min]                                   |
|-----|----------|----------|-----------------------------------------------|
| PI  | 01:00    | 10:00    | > 4.0 / > 3.0 / > 2.0 / > 1.5 / > 1.1 / > 1.0 |
| DAR | 00:30    | 01:00    | > 1.60 / > 1.25                               |

Pl und DAR sind Rechenwerte. Es gelten die Spezifikationen de Isolationsmessung

#### Referenzbedingungen

| Referenztemperatur        | + 23 °C ±3 K                                                      |    |
|---------------------------|-------------------------------------------------------------------|----|
| Relative Feuchte          | 40 75%                                                            |    |
| Frequenz der<br>Messgröße | 45 Hz 65 Hz                                                       |    |
| Kurvenform der            |                                                                   |    |
| Messgröße                 | Sinus, Abweichung zwischen Effektiv- und<br>Gleichrichtwert < 1 % |    |
| Batteriespannung          | 9,5 V ±0,1 V                                                      |    |
| Prüfwiderstand            | 10 M $\Omega$ ±1 %                                                | Be |
|                           |                                                                   |    |

#### **Elektrische Sicherheit**

| Schutzklasse         | II nach IEC/EN 61010-1/VDE 0411-1                                                                                |                        | 400 Messungen                                                                                                    |
|----------------------|----------------------------------------------------------------------------------------------------|------------------------|----------------------------------------------------------------------------------------------------|
| Verschmutzungsgrad   | 2                                                                                                    |                        | – mit einem Akkusatz (2000 mAh):                                                                                                    |
| Messkategorie        | CAT II 1000 V / CAT III 600 V / CAT IV 300 V                                                                     | Cicharbaitaghaghaltung | Dee Cerët esheltet hei zu niedriger Vereer                                                                                                    |
| Sicherungen          |                                                                                                    | Sichemensabschaltung   | $\alpha_{\text{L}}$ and $\beta_{\text{L}}$ and $\beta_{\text$ |
| Schmelzsicherung     | FF315mA/1000V, wirksam in allen Wider-<br>standsmessbereichen, zusätzlich 1 Ersatz-<br>sicherung im Batteriefach |                        | nicht mehr eingeschaltet werden.                                                                                                    |
|                      |                                                                                                    | Ladebuchse             | Eingelegte Akkus können durch Anschluss                                                                                                    |
| Elektronische        |                                                                                                    |                        | direkt aufgeladen werden:                                                                                                    |
| Sicherung            | zum Schutz der Niederohm- und Wider-                                                                             |                        | Ladegerät Z502R                                                                                                    |
|                      | standsmessung R <sub>LO</sub> und R                                                                              | Ladezeit               | ca. 2 Stunden *                                                                                                    |
| Elektromagnetische V | erträglichkeit EMV                                                                                               |                        |                                                                                                    |

| Störaussendung | EN 61326-1:2006 Klasse B |
|----------------|--------------------------|
| Störfestigkeit | EN 61326-1:2006          |

<sup>2)</sup> entspricht nicht DIN EN 61557-2

<sup>3)</sup> Anzeigebereich bis 1,2 kV

|          | Stromversorgung        |                                                                                                    |
|----------|------------------------|----------------------------------------------------------------------------------------------------|
| D)       | Batterien              | 8 Stück 1,5 V-Mignonzellen (8 x AA-Size)<br>(Alkali-Mangan gemäß IEC LR14)<br>oder 8 NiMH-Akkus (extern zu laden)                                                                                                    |
| _        | Ladegerät Z502R        | Weitbereichsladegerät mit Hohlstecker,<br>Eingang: 100 240 V AC;<br>Ausgang: 16,5 V DC, 1 A (Mascot)                                                                                                    |
|          | Nenngebrauchsbereich   | 8,5 12 V                                                                                                    |
| .0       | Batterietest           | Anzeige der Batteriekapazität über 4-seg-<br>mentiges Batteriesymbol " <b>SS</b> ".<br>Abfrage der aktuellen Batteriespannung<br>über Menüfunktion.                                                                                                    |
| er       | Batteriesparschaltung  | Die automatische Abschaltung der Anzei-<br>genbeleuchtung nach 10 30 Sekunden<br>(nach der letzten Drehschalterbetätigung)<br>kann im Menü SETUP eingestellt werden,<br>siehe Seite 8.<br>Das Prüfgerät schaltet sich automatisch in<br>den <b>stand by-Modus</b> , wenn der Messwert<br>ca. 15 min unverändert bleibt und wäh-<br>rend dieser Zeit kein Bedienelement betä-<br>tigt wurde.<br>Das Gerät schaltet sich <b>automatisch aus</b> ,<br>wenn der Messwert lange konstant ist und |
| nu       |                        | wahrend der Einschaltdauer in Sekunden<br>weder eine Taste noch der Drehschalter<br>betätigt wurde.                                                                                                    |
| ,        | Betriebsdauer          | für R <sub>ISO</sub> (1000 V/1 MΩ), R <sub>LO</sub> bei 25 s<br>Einschaltzeit und jeweils einer anschließen-<br>den Messung mit 5 s Dauer<br>– mit einem Batteriesatz (Alkali Mangan):<br>400 Messungen<br>– mit einem Akkusatz (2000 mAh):<br>650 Messungen                                                                                                    |
| v<br>er- | Sicherheitsabschaltung | Das Gerät schaltet bei zu niedriger Versor-<br>gungsspannung (U $< 8$ V) ab bzw. kann<br>nicht mehr eingeschaltet werden.                                                                                                    |
| atz-     | Ladebuchse             | Eingelegte Akkus können durch Anschluss<br>eines Ladegeräts an die Ladebuchse<br>direkt aufgeladen werden:<br>Ladegerät Z502R                                                                                                    |
|          | Ladezeit               | ca. 2 Stunden *                                                                                                    |

\* maximale Ladezeit bei vollständig entladenen Akkus. Ein Timer im Ladegerät begrenzt die Ladezeit auf maximal 4 Stunden

#### Anzeigeeinrichtungen

| Digitalanzeige | Mehrfachanzeige mittels Punktmatrix<br>128 x 128 Punkte,<br>hinterleuchtet (transflektiv);                                                                                                    |
|----------------|----------------------------------------------------------------------------------------------------|
| LED Limit      | rot leuchtende LED zur Signalisierung einer<br>Grenzwertüberschreitung<br>grün leuchtende LED zur Signalisierung<br>der Grenzwerteinhaltung                                                                                      |
| LED            | rot leuchtende LED zur Signalisierung einer<br>anliegenden Fremdspannung (im ausge-<br>schalteten Zustand des Geräts)<br>oder hohe Prüfspannung bei der Isolati-<br>onsmessung (Riso/Rins, PI und DAR) an<br>den Messanschlüssen |
| LED Uramp      | grün leuchtende LED zur Signalisierung<br>des Rampenverlaufs,<br>rot leuchtende LED zur Signalisierung<br>eines Abbruchs des Rampenverlaufs<br>(z. B. bei Durchbruch)                                                            |

#### Umgebungsbedingungen

| Genauigkeits-        |                                    |
|----------------------|------------------------------------|
| temperaturbereich    | 0 +40 °C                           |
| Betriebstemperaturen | −10 +50 °C                         |
| Lagertemperaturen    | -25 +70 °C (ohne Batterien)        |
| relative Luftfeuchte | bis 75%                            |
|                      | (max. 85% bei Lagerung/Transport), |
|                      | Betauung ist auszuschließen        |
| Höhe über NN         | max. 2000 m                        |
| Kalibrierzeitraum    | 1 Jahr (empfohlen)                 |
|                      |                                    |

#### Mechanischer Aufbau

| Abmessungen | 225 mm x 130 mm x 140 mm                                                                                        |
|-------------|----------------------------------------------------------------------------------------------------|
| Gewicht     | ca. 1,4 kg mit Batterien                                                                                        |
| Schutzart   | Gehäuse IP 52, Messleitungen und<br>Anschlüsse IP 40 nach<br>DIN VDE 0470 Teil 1/EN 60529<br>Gehäusekategorie 2 |

#### Tabellenauszug zur der Bedeutung des IP-Codes

|                        |                                                    | <b>J J J J J J J J J J</b> | J                                     |
|------------------------|----------------------------------------------------|----------------------------|---------------------------------------|
| IP XY<br>(1. Ziffer X) | Schutz gegen Eindringen<br>von festen Fremdkörpern | IP XY<br>(2. Ziffer Y)     | Schutz gegen Eindringen<br>von Wasser |
| 2                      | ≥ 12,5 mm Ø                                        | 2                          | Tropfen (15° Neigung)                 |
| 3                      | ≥ 2,5 mm Ø                                         | 3                          | Sprühwasser                           |
| 4                      | $\geq$ 1,0 mm Ø                                    | 4                          | Spritzwasser                          |
| 5                      | staubgeschützt                                     | 5                          | Strahlwasser                          |
| 6                      | staubdicht                                         | 6                          | starkes Strahlwasser                  |

#### Anzeigewerte unter Berücksichtigung der Betriebsmessunsicherheit Tabelle zur Ermittlung der minimalen Anzeigewerte für den Isolationswiderstand unter Berüchsichtigung der Betriebsmessunsicherheit des Gerätes.

| Jane and Jor and Jany and Jor and Jor |                               |                               |                              |  |
|----------------------------------------------------------------------------------------------------|-------------------------------|-------------------------------|------------------------------|--|
| Grenzwert                                                                                                    | minimaler<br>Anzeigewert      | Grenzwert                     | minimaler<br>Anzeigewert     |  |
| 020 kΩ                                                                                                    | 025 kΩ                        |                               |                              |  |
| 100 kΩ                                                                                                    | 111 kΩ                        | 100 MΩ                        | 111 MΩ                       |  |
| 200 kΩ                                                                                                    | 219 kΩ                        | 200 MΩ                        | 219 MΩ                       |  |
| 500 kΩ                                                                                                    | 541 kΩ                        | 500 MΩ                        | 541 MΩ                       |  |
| 0,20 MΩ                                                                                                    | 0,25 MΩ                       |                               |                              |  |
| 0,50 MΩ                                                                                                    | 0,57 MΩ                       |                               |                              |  |
| 1,00 MΩ                                                                                                    | 1,11 MΩ                       | 1,00 GΩ                       | 1,11 GΩ                      |  |
| 2,00 MΩ                                                                                                    | 2,19 MΩ                       | 2,00 GΩ                       | 2,19 GΩ                      |  |
| 5,00 MΩ                                                                                                    | 5,41 MΩ                       | 5,00 G $\Omega$               | 5,41 GΩ                      |  |
| 10,0 MΩ                                                                                                    | 11,1 MΩ                       | 10,0 GΩ                       | 11,1GΩ                       |  |
| 20,0 MΩ                                                                                                    | 21,9 MΩ                       | 20,0 GΩ                       | 22,6 GΩ                      |  |
| 50,0 MΩ                                                                                                    | 54,1 MΩ                       | 50,0 G $\Omega$               | 55,9 GΩ                      |  |
| 10,0 MΩ<br>20,0 MΩ<br>50,0 MΩ                                                                                                    | 11,1 MΩ<br>21,9 MΩ<br>54,1 MΩ | 10,0 GΩ<br>20,0 GΩ<br>50,0 GΩ | 11,1GΩ<br>22,6 GΩ<br>55,9 GΩ |  |

Tabelle zur Ermittlung der maximalen Anzeigewerte für niederohmige Widerstände unter Berüchsichtigung der Betriebsmessunsicherheit des Gerätes.

| in a second second |                          |           |                          |  |
|----------------------------------------------------------------------------------------------------|--------------------------|-----------|--------------------------|--|
| Grenzwert                                                                                                    | maximaler<br>Anzeigewert | Grenzwert | maximaler<br>Anzeigewert |  |
| 0,15 Ω                                                                                                    | 0,11 Ω                   |           |                          |  |
| 0,20 Ω                                                                                                    | 0,16 Ω                   | 5,00 Ω    | 4,72 Ω                   |  |
| 0,50 Ω                                                                                                    | 0,44 Ω                   | 10,0 Ω    | 9,47 Ω                   |  |
| 1,00 Ω                                                                                                    | 0,92 Ω                   | 20,0 Ω    | 17,7 Ω                   |  |
| 2,00 Ω                                                                                                    | 1,87 Ω                   | 50,0 Ω    | 44,7 Ω                   |  |

#### Spannung am Messobjekt bei Isolationswiderstandsmessung

Messspannung Ux am Prüfobjekt in Abhängigkeit von dessen Widerstand Rx bei Nennspannung 100 V, 250 V, 500 V und 1000 V:

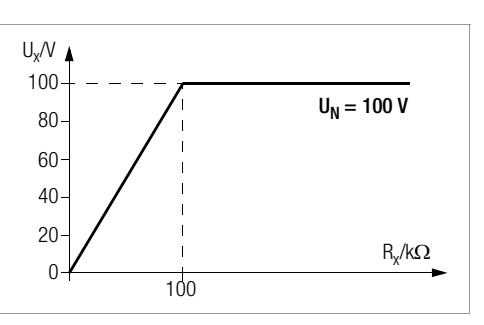

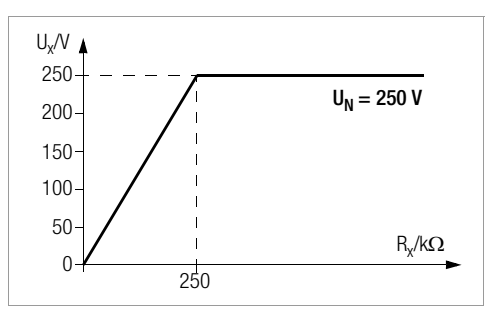

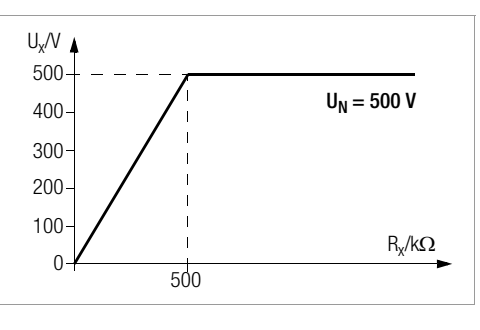

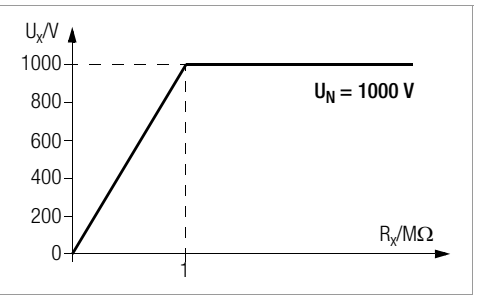

### 12 Wartung

#### 12.1 Firmwarestand und Kalibrierinfo

Siehe Kap. 3.4.

#### 12.2 Akkubetrieb und Ladevorgang

Überzeugen Sie sich in regelmäßigen kurzen Abständen oder nach längerer Lagerung Ihres Gerätes, dass die Akkus des Akkupacks Z502H nicht ausgelaufen sind.

#### 🐼 Hinweis

Wir empfehlen vor längeren Betriebspausen (z. B. Urlaub), die Akkus oder Batterien zu entfernen. Hierdurch verhindern Sie Tiefentladung oder Auslaufen der Batterien, welches unter ungünstigen Umständen zur Beschädigung Ihres Gerätes führen kann.

Ist die Batteriespannung unter den zulässigen Wert abgesunken, erscheint das nebenstehende Piktogramm. Zusätzlich wird "Low Batt!!!" zusammen mit einem Batteriesymbol eingeblendet. Bei sehr stark entladenen Akkus arbeitet das Gerät nicht. Es erscheint dann auch keine Anzeige.

#### Achtung!

∕**!**∖

Verwenden Sie ausschließlich den Akkupack Z502H.

#### Achtung!

Verwenden Sie zum Laden von im Prüfgerät eingesetzten Akkus nur das als Zubehör lieferbare Ladegerät Z502R.

# Vor Anschluss des Ladegeräts an die Ladebuchse stellen Sie folgendes sicher:

- Akkus sind polrichtig eingelegt, keine Batterien
- das Pr
  üfger
  ät ist allpolig vom Messkreis getrennt
- das Prüfgerät bleibt während des Ladevorgangs ausgeschaltet.

# Falls die Akkus bzw. der Akkupack längere Zeit nicht verwendet bzw. geladen worden ist (bis zur Tiefentladung):

Beobachten Sie den Ladevorgang (Signalisierung durch LED am Ladegerät) und starten Sie gegebenenfalls einen weiteren Ladevorgang (nehmen Sie das Ladegerät hierzu vom Netz und trennen Sie es auch vom Prüfgerät. Schließen Sie es danach wieder an).

#### 12.2.1 Ladevorgang mit dem Ladegerät (Zubehör Z502R)

Setzen Sie den f
ür Ihr Land passenden Netzstecker in das Ladeger
ät ein.

# Achtung!

/!\

Stellen Sie sicher, dass Akkus eingelegt sind und keine Batterien. Wir empfehlen den Einsatz von NiMH-Akkus (Typ eneloop).

Verbinden Sie das Ladegerät über den Hohlstiftstecker mit dem Prüfgerät und schließen Sie das Ladegerät über den Wechselstecker an das 230 V-Netz an.

#### Achtung!

Schalten Sie das Prüfgerät während des Ladevorgangs nicht ein. Der Überwachung des Ladevorgangs durch den Mikrocontroller kann ansonsten gestört werden und die unter Technische Daten angegebenen Ladezeiten können nicht mehr garantiert werden.

- Für die Bedeutung der LED-Kontrollanzeige während des Ladevorgangs beachten Sie bitte die Bedienungsanleitung, die dem Ladegerät beiliegt.
- Entfernen Sie das Ladegerät erst vom Prüfgerät, wenn die LED grün leuchtet.

#### 12.3 Sicherungen

Hat aufgrund einer Überlastung eine Sicherung ausgelöst, so erscheint eine entsprechende Fehlermeldung im Anzeigefeld. Die Spannungsmessbereiche des Gerätes sind aber weiterhin in Funktion.

#### 12.3.1 Schmelzsicherung

Diese Sicherung ist in allen Widerstandsmessbereichen wirksam außer Spannungsmessung. Zum Lieferumfang gehört eine Ersatzsicherung im Batteriefach (FF315mA/1000V).

#### Prüfen der Sicherung

Wird bei defekter oder unterbrochener Sicherung mit dem Funktionsdrehschalter ein Widerstandsmessbereich angewählt und die Messung über **START** oder **CONTIN**. gestartet, dann erscheint das PopUp-Fenster mit dem Symbol "Schmelzsicherung

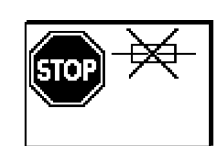

defekt". Voraussetzung: es liegt kein Kurzschluss an den Messbuchsen + und COM an.

Diese Fehlermeldung muss durch die Taste **ESC** quittiert bzw. gelöscht werden.

Beseitigen Sie die Fehlerursache und Tauschen Sie die defekte Sicherung aus.

#### Sicherung auswechseln

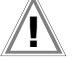

# Achtung!

Trennen Sie das Gerät vom Messkreis bevor Sie zum Sicherungsaustausch den Batteriefachdeckel öffnen (Lage siehe Seite 3) !

Führen Sie den Sicherungswechsel nur in der OFF-Stellung des Drehschalters durch.

# Achtung!

Falsche Sicherungen können das Messgerät schwer beschädigen.

Nur **Originalsicherungen** von GMC-I Messtechnik GmbH gewährleisten den erforderlichen Schutz durch geeignete Auslösecharakteristika.

Sicherungen zu überbrücken bzw. zu reparieren ist unzulässig!

Bei Verwendung von Sicherungen mit anderem Nennstrom, anderem Schaltvermögen oder anderer Auslösecharakteristik besteht die Gefahr der Beschädigung des Gerätes!

- Öffnen Sie den Batteriefachdeckel indem Sie die beiden Schrauben herausdrehen.
- Nehmen Sie die defekte Sicherung heraus und ersetzen Sie sie durch eine neue. Eine Ersatzsicherung befindet sich im Batteriefach.
- Setzen Sie die neue Sicherung wieder ein.
- Setzen Sie den Batteriefachdeckel wieder auf und schrauben ihn fest.

#### 12.3.2 Elektronische Sicherung

Diese Sicherung schützt die Niederohm- (Rlo) und die Widerstandsmessung (k $\!\Omega\!)$  vor Überlast (elektronische Hardwareschaltung).

Nach Auslösen der Sicherung erscheint ein Pop-up-Fenster.

Diese Fehlermeldung muss durch eine beliebige Taste quittiert bzw. gelöscht werden.

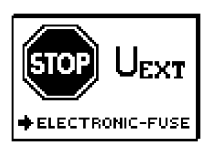

Seseitigen Sie die Überlastursache.

#### 12.4 Gehäuse

Eine besondere Wartung des Gehäuses ist nicht nötig. Achten Sie auf eine saubere Oberfläche. Verwenden Sie zur Reinigung ein leicht feuchtes Tuch. Besonders für die Gummischutzflanken empfehlen wir ein feuchtes flusenfreies Mikrofasertuch. Vermeiden Sie den Einsatz von Putz-, Scheuer- und Lösungsmitteln.

#### Rücknahme und umweltverträgliche Entsorgung 12.5

Bei dem Gerät handelt es sich um ein Produkt der Kategorie 9 nach ElektroG (Überwachungs- und Kontrollinstrumente). Dieses Gerät fällt unter die RoHS Richtlinie. Im Übrigen weisen wir darauf hin, dass der aktuelle

metrawatt.com unter dem Suchbegriff WEEE zu finden ist. Nach WEEE 2012/19EU und ElektroG kennzeichnen wir unsere Elektro- und Elektronikgeräte mit dem nebenstehenden Symbol nach DIN EN 50419. Diese Geräte dürfen nicht mit dem Hausmüll entsorgt werden. Bezüglich der Altgeräte-Rücknahme wenden Sie sich bitte an unseren Service, Anschrift siehe Kapitel 14.

Sofern Sie in Ihrem Gerät oder Zubehör Batterien oder Akkus einsetzen, die nicht mehr leistungsfähig sind, müssen diese ordnungsgemäß nach den gültigen nationalen Richtlinien entsorgt werden.

Batterien oder Akkus können Schadstoffe oder Schwermetalle enthalten wie z. B. Blei (PB), Cd (Cadmium) oder Quecksilber (Hg).

Das nebenstehende Symbol weist darauf hin, dass Batterien oder Akkus nicht mit dem Hausmüll entsorgt werden dürfen, sondern bei hierfür eingerichteten Sammelstellen abgegeben werden müssen.

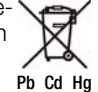

#### 13 Anhang

13.1 Anschlussbeispiele zur Isolationswiderstandsmessung

Messung des Isolationswiderstandes nach DIN VDE 0100 Teil 600

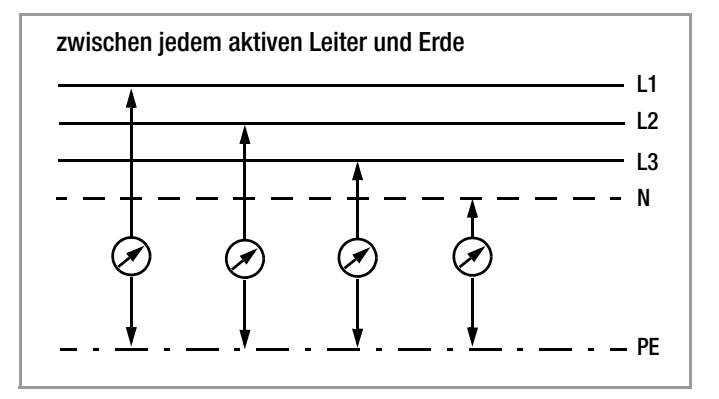

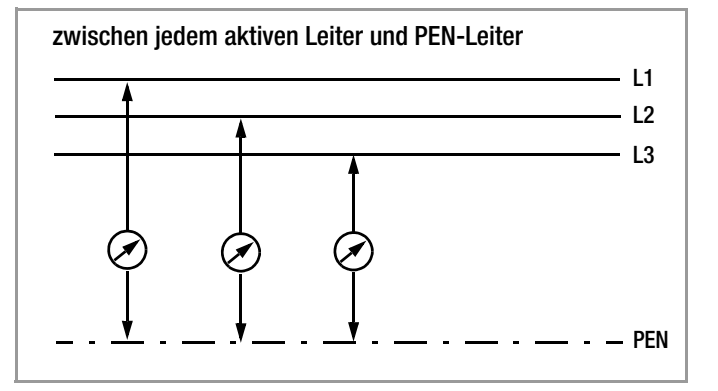

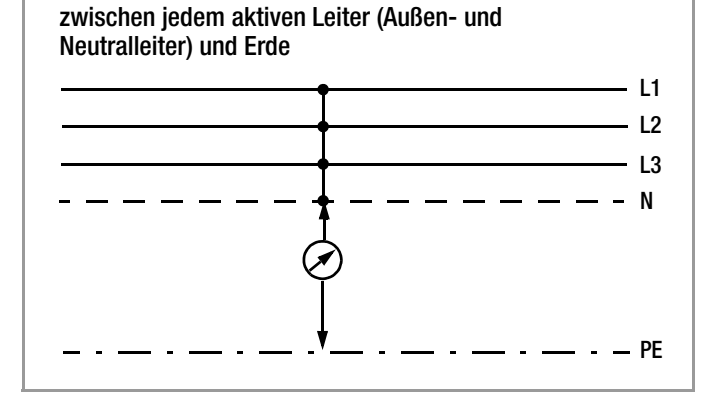

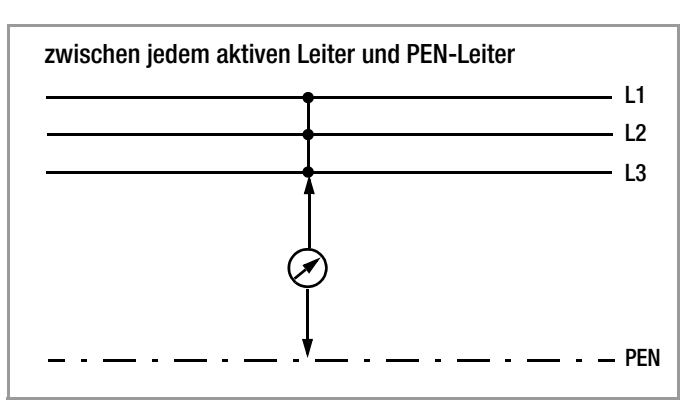

#### Messung des Isolationswiderstands bei verschiedenen Netzformen

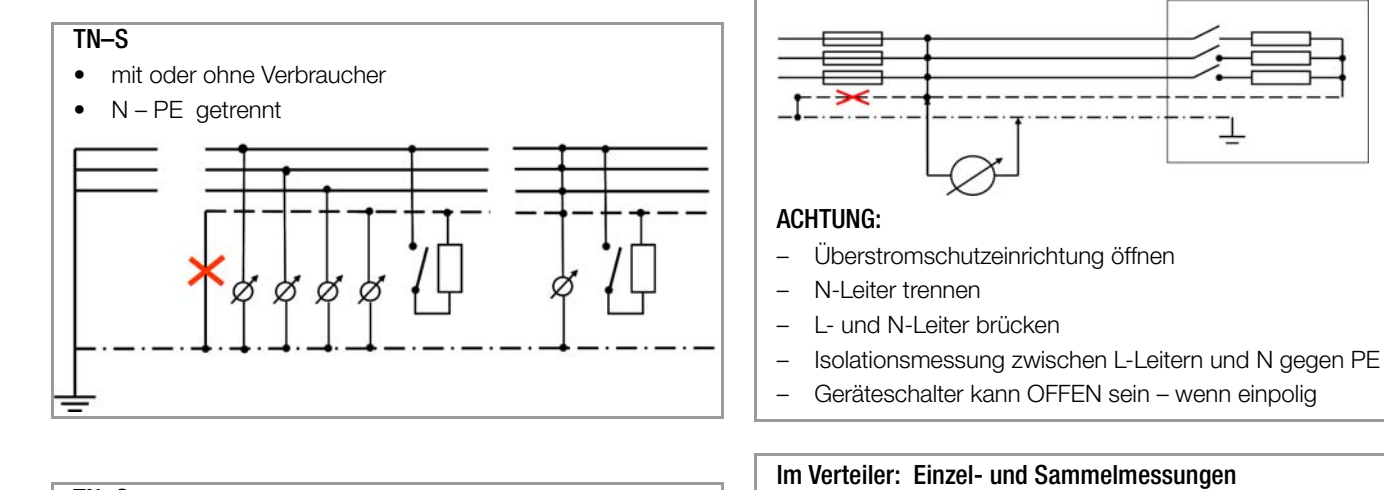

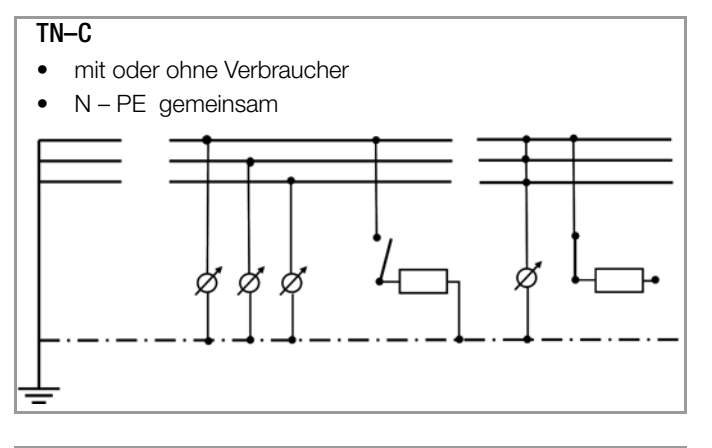

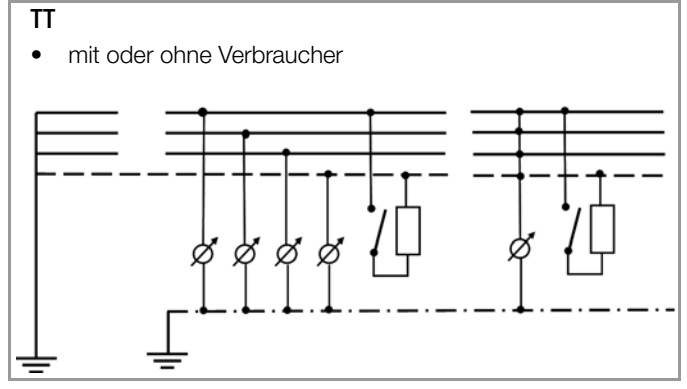

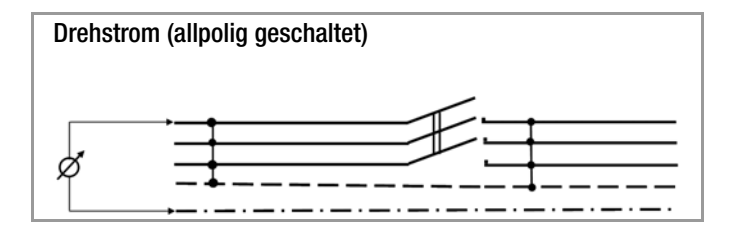

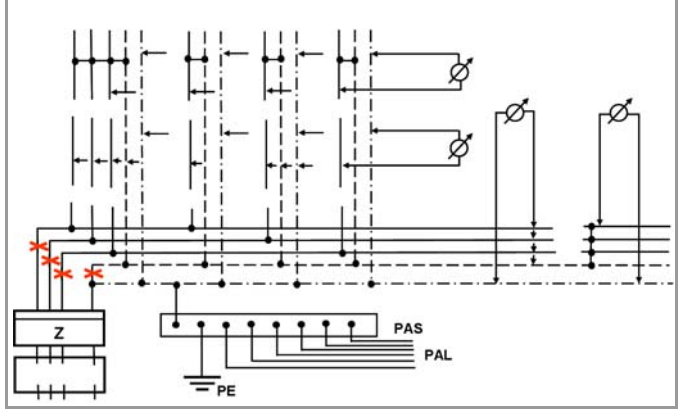

#### 13.2 Fehlermeldungen

Die folgenden Pop-up-Fenster müssen durch eine beliebige Taste quittiert bzw. gelöscht und die Fehlerursachen beseitigt werden.

| Рор Up                                                    | Stellung des<br>Funktionsschalters      | Funktion / Bedeutung                                                                                                    |
|-----------------------------------------------------------|-----------------------------------------|----------------------------------------------------------------------------------------------------|
|                                                           | alle außer U                            | Fremdspannung vorhanden<br>Abhilfe: das Messobjekt muss spannungsfrei geschaltet werden                                                                                                    |
| Difference > 18%.<br><any continue="" key="" to=""></any> | R <sub>LO</sub>                         | OFFSET-Messung nicht sinnvoll<br>Abhilfe: Anlage überprüfen<br>OFFSET-Messung von <b>R</b> LO+ und <b>R</b> LO– weiterhin möglich                                                                                                    |
| $     Offset > 5.00 \Omega!     $                         | R <sub>LO</sub>                         | R <sub>OFFSET</sub> > 5 Ω:<br>OFFSET-Messung nicht sinnvoll<br>Abhilfe: Anlage überprüfen                                                                                                    |
|                                                           | R <sub>ISO</sub> / kΩ / R <sub>LO</sub> | Von außen zugängliche Sicherung ist defekt<br>Die Spannungsmessbereiche sind auch nach dem Ausfall der Sicherung<br>weiter in Funktion.<br><b>Spezialfall R<sub>L0</sub>:</b> Fremdspannung während der Messung kann zur Zerstö-<br>rung der Sicherung führen.<br>Abhilfe: Sicherung tauschen, siehe Ersatzsicherung im Batteriefach.<br><b>Beachten Sie die Hinweise zum Tauschen der Sicherung im Kap. 12.3.1</b> ! |
|                                                           | ${\sf R}_{\sf LO}$ / k $\Omega$         | Die elektronische Sicherung schützt die Niederohm- (Rlo) und die Widerstandsmessung ( $k\Omega$ ) vor Überlast (elektronische Hardwareschaltung).<br>Die Spannungsmessbereiche sind auch nach dem Ausfall der Sicherung weiter in Funktion.                                                                                                    |
|                                                           | alle                                    | Die Batteriespannung ist kleiner oder gleich 8 V.<br>Es sind keine zuverlässigen Messungen mehr möglich.<br>Das Speichern der Messwerte wird blockiert.<br>Abhilfe: Akkus müssen aufgeladen oder gegen Ende der Brauchbarkeits-<br>dauer ersetzt werden.                                                                                                    |

| Pop Up                                 | Stellung des<br>Funktionsschalters | Funktion / Bedeutung                                                                                                    |  |  |
|----------------------------------------|------------------------------------|----------------------------------------------------------------------------------------------------|--|--|
| Datenbank- und Eingabeoperationen      |                                    |                                                                                                    |  |  |
| Parameter<br>out of Range              | alle                               | Die von Ihnen gewählten Parameter sind in Kombination mit anderen<br>bereits eingestellten Parametern nicht sinnvoll. Die gewählten Parameter<br>werden nicht übernommen.<br>Abhilfe: Geben Sie andere Parameter ein.                                                                                                    |  |  |
| <b>A</b><br><b>TXT = ?</b><br>Abc123 ! | alle                               | Bitte geben Sie eine Bezeichnung (alphanumerisch) ein                                                                                                    |  |  |
|                                        | alle                               | Betrieb mit Barcodescanner<br>Fehlermeldung bei Aufruf des Eingabefeldes "EDIT" und bei Batteriespan-<br>nung < 8 V. Die Ausgangsspannung für den Betrieb des Barcodelesers<br>wird bei U < 8 V generell abgeschaltet, damit die Restkapazität der Akkus<br>ausreicht, um Bezeichnungen zu Prüflingen eingeben und die Messung<br>speichern zu können.<br>Abhilfe: Akkus müssen aufgeladen oder gegen Ende der Brauchbarkeits-<br>dauer ersetzt werden. |  |  |
|                                        | alle                               | Betrieb mit Barcodescanner<br>Es fließt ein zu hoher Strom über die RS232-Schnittstelle.<br>Abhilfe: <b>Das angeschlossene Gerät ist für diese Schnittstelle nicht geeignet.</b>                                                                                                    |  |  |
| CODE ?                                 | alle                               | Betrieb mit Barcodescanner<br>Barcode nicht erkannt, falsche Syntax                                                                                                    |  |  |
| Database                               | alle                               | Daten könnnen an dieser Stelle der Struktur nicht eingegeben werden<br>Abhilfe: Profil für vorausgewählte PC-Software beachten, siehe Menü<br>SETUP.                                                                                                    |  |  |
| Database                               | alle                               | Messwertspeicherung ist an dieser Stelle der Struktur nicht möglich.<br>Abhilfe: Prüfen Sie, ob Sie das zu Ihrem PC-Auswerteprogramm pas-<br>sende Profil im SETUP eingestellt haben, siehe Kap. 3.4.                                                                                                    |  |  |
| MEM <b>111</b><br>! 100% !             | alle                               | Der Datenspeicher ist voll.<br>Abhilfe: Sichern Sie die Messdaten auf einem PC und löschen Sie<br>anschließend den Datenspeicher des Prüfgeräts durch Löschen von<br>"database" oder durch Importieren einer (leeren) Datenbank.                                                                                                    |  |  |
| Delete?<br>YES NO                      | alle                               | Messung oder Datenbank (database) löschen.<br>Dieses Abfragefenster fordert Sie zur nochmaligen Bestätigung der<br>Löschung auf.                                                                                                    |  |  |
| ESC Adtabase A                         | (<br>〔<br>◆ SETUP                  | Datenverlust bei Änderung der Sprache, des Profils<br>oder bei Rücksetzen auf Werkseinstellung!<br>Sichern Sie vor Drücken der jeweiligen Taste Ihre Messdaten auf einem<br>PC.<br>Dieses Abfragefenster fordert Sie zur nochmaligen Bestätigung der                                                                                                    |  |  |
| YES NO                                 | 4                                  | Löschung auf.                                                                                                    |  |  |

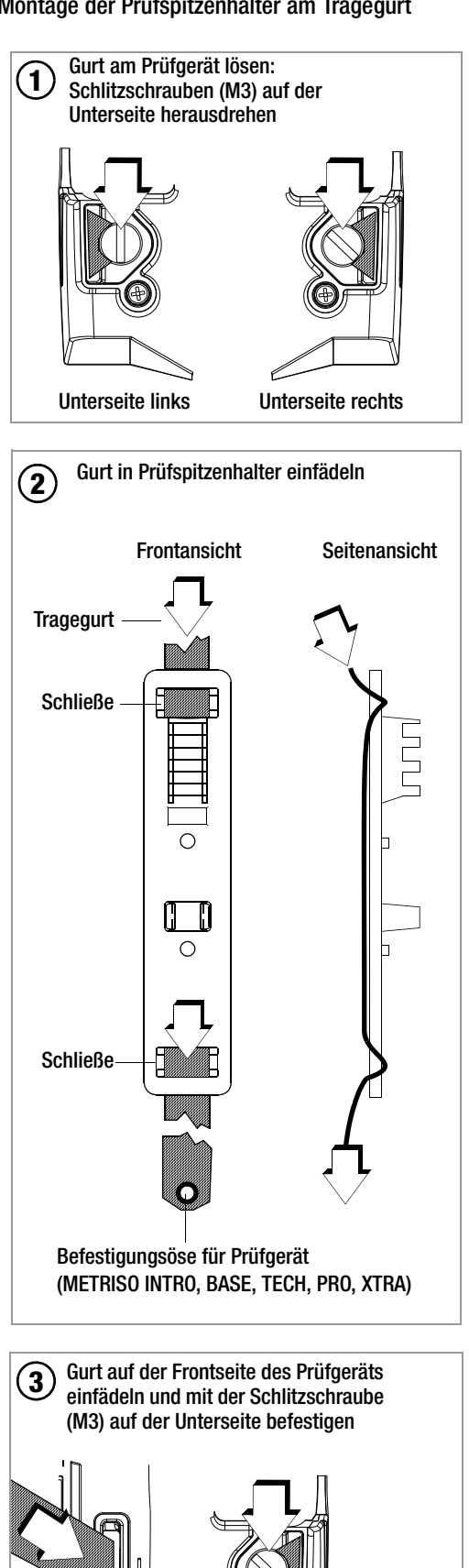

Unterseite

Frontseite

#### Technische Daten der Messleitungen 13.4 (Lieferumfang Sicherheitskabelset KS17-4)

#### **Elektrische Sicherheit**

| maximale Bemessungsspannung        | 600 V  | 1000 V  | 1000 V |
|------------------------------------|--------|---------|--------|
| Messkategorie                      | CAT IV | CAT III | CAT II |
| maximaler Bemessungsstrom          | 1 A    | 1 A     | 16 A   |
| mit aufgesteckter Sicherheitskappe | •      | •       | —      |
| ohne aufgesteckte Sicherheitskappe | —      | —       | •      |

#### Umaebunasbedinaunaen (EN 61010-031)

|                      | • • •          |
|----------------------|----------------|
| Temperatur           | −20 °C + 50 °C |
| relative Luftfeuchte | max. 80%       |
| Verschmutzungsgrad   | 2              |

### Anwendung KS17-4

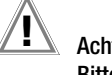

# Achtung!

Bitte beachten Sie die Maximalwerte der elektrischen Sicherheit Ihres Gerätes.

Nur mit der auf der Prüfspitze der Messleitung aufgesteckten Sicherheitskappe dürfen Sie nach DIN EN 61010-031 in einer Umgebung nach Messkategorie III und IV messen.

Für die Kontaktierung in 4-mm-Buchsen müssen Sie die Sicherheitskappen entfernen, indem Sie mit einem spitzen Gegenstand (z. B. zweite Prüfspitze) den Schnappverschluss der Sicherheitskappe aushebeln.

#### 13.5 Optionales Zubehör (kein Lieferumfang)

- Akku-Pack Master (Material-Nr. Z502H) 8 LSD-NiMH-Akkus mit reduzierter Selbstentladung (Mignon-Zellen, AA) (eneloop/Sanyo) à 2000 mAh mit verschweißten Zellen
- Ladegerät (Material-Nr. Z502R) Weitbereichsladegerät zum Laden der im Messgerät eingesetzten Akkus Eingang: 100 ... 240 V AC; Ausgang: 16,5 V DC, 0,6 A
- ISO-Kalibrator 1 (Material-Nr. M662A) Kalibrieradapter zur Prüfung der Genauigkeit von Messgeräten für Isolationswiderstände und niederohmige Widerstände für Prüfspannungen bis 1000 V (nach VDE 0413, Teil 1, 2, 4 und 10)
- $\begin{array}{lll} \text{KS-C} & (\text{Material-Nr. Z541F}) \\ & \text{Kabelset bestehend aus Messleitung und geschirmter} \\ & \text{Hochohm-Messleitung, für Messungen im G-} \Omega \text{ Bereich} \end{array}$
- Sonde 1081 (Material-Nr. GTZ3196000R0001) Dreiecksonde für Fußbodenmessung gemäß EN 1081, DIN VDE 0100-600 (Standortisolation)
- KS24 (Material-Nr. GTZ3201000R0001) Kabelset bestehend aus einem 4 m langen Verlängerungskabel mit fest angeschlossener Prüfspitze am einen und berührungsgeschützter Buchse am anderen Ende; 1 auf die Prüfspitze aufsteckbarer Krokoclip

#### Prüfspitze für Fernauslösung

(Material-Nr. Z550A)

Steckbare optionale Messleitung mit Auslösetaste an der Prüfspitze sowie einer weiteren Taste zur Beleuchtung der Messstelle inklusive geschirmte steckbare Anschlussleitung

#### Barcode-Profiscanner-RS232

(Material-Nr. Z502F) Barcodeleser für RS232-Anschluss (Laser-Sensor), variable Barcodelänge, erhöhte Lesegenauigkeit, mit Spiralkabel

#### Barcodeleser B3261

(Material-Nr. GTZ3261000R0001) Barcodeleser für RS232-Anschluss (LED-Sensor)

#### SCANBASE RFID (Material-Nr. Z751G)

RFID Lesen/Schreiben für RS232-Anschluss (13,56 MHz)

### 14 Reparatur- und Ersatzteil-Service Kalibrierzentrum\* und Mietgeräteservice

Bitte wenden Sie sich im Bedarfsfall an:

Diese Anschrift gilt nur für Deutschland. Im Ausland stehen unsere jeweiligen Vertretungen oder Niederlassungen zur Verfügung.

\* DAkkS-Kalibrierlaboratorium für elektrische Messgrößen D-K-15080-01-01 akkreditiert nach DIN EN ISO/IEC 17025:2005

Akkreditierte Messgrößen: Gleichspannung, Gleichstromstärke, Gleichstromwiderstand, Wechselspannung, Wechselstromstärke, Wechselstrom-Wirkleistung, Wechselstrom-Scheinleistung, Gleichstromleistung, Kapazität, Frequenz und Temperatur

#### **Kompetenter Partner**

Die GMC-I Messtechnik GmbH ist zertifiziert nach DIN EN ISO 9001:2008.

Unser DAkkS-Kalibrierlabor ist nach DIN EN ISO/IEC 17025:2005 bei der Deutschen Akkreditierungsstelle GmbH unter der Nummer D-K-15080-01-01 akkreditiert.

Vom **Prüfprotokoll** über den **Werks-Kalibrierschein** bis hin zum **DAkkS-Kalibrierschein** reicht unsere messtechnische Kompetenz. Ein kostenloses **Prüfmittelmanagement** rundet unsere Angebots-

palette ab. Ein **Vor-Ort-DAkkS-Kalibrierplatz** ist Bestandteil unserer Service-Abteilung. Sollten bei der Kalibrierung Fehler erkannt werden, kann unser Fachpersonal Reparaturen mit Original-Ersatzteilen durchführen.

Als Kalibrierlabor kalibrieren wir natürlich herstellerunabhängig.

#### Servicedienste

Hol- und Bringdienst

- Express-Dienste (sofort, 24h, weekend)
- Inbetriebnahme und Abrufdienst
- Geräte- bzw. Software-Updates auf aktuelle Normen
- Ersatzteile und Instandsetzung
- Helpdesk
- DAkkS-Kalibrierlabor nach DIN EN ISO/IEC 17025:2005
- Serviceverträge und Prüfmittelmanagement
- Mietgeräteservice
- Altgeräte-Rücknahme

### 15 Rekalibrierung

Die Messaufgabe und Beanspruchung Ihres Messgeräts beeinflussen die Alterung der Bauelemente und kann zu Abweichungen von der zugesicherten Genauigkeit führen.

Bei hohen Anforderungen an die Messgenauigkeit sowie im Baustelleneinsatz mit häufiger Transportbeanspruchung und großen Temperaturschwankungen, empfehlen wir ein relativ kurzes Kalibrierintervall von 1 Jahr. Wird Ihr Messgerät überwiegend im Laborbetrieb und Innenräumen ohne stärkere klimatische oder mechanische Beanspruchungen eingesetzt, dann reicht in der Regel ein Kalibrierintervall von 2-3 Jahren.

Bei der Rekalibrierung\* in einem akkreditierten Kalibrierlabor (DIN EN ISO/IEC 17025) werden die Abweichungen Ihres Messgeräts zu rückführbaren Normalen gemessen und dokumentiert. Die ermittelten Abweichungen dienen Ihnen bei der anschließenden Anwendung zur Korrektur der abgelesenen Werte.

Gerne erstellen wir für Sie in unserem Kalibrierlabor DAkkS- oder Werkskalibrierungen. Weitere Informationen hierzu finden Sie auf unserer Homepage unter:

 $\rightarrow$  Unternehmen  $\rightarrow$  DAkkS-Kalibrierzentrum oder  $\rightarrow$  FAQs  $\rightarrow$  Fragen und Antworten zur Kalibrierung).

Durch eine regelmäßige Rekalibrierung Ihres Messgerätes erfüllen Sie die Forderungen eines Qualitätsmanagementsystems nach DIN EN ISO 9001.

\* Pr
üfung der Spezifikation oder Justierung sind nicht Bestandteil einer Kalibrierung. Bei Produkten aus unserem Hause wird jedoch h
äufig eine erforderliche Justierung durchgef
ührt und die Einhaltung der Spezifikation best
ätigt.

#### 16 Produktsupport

Bitte wenden Sie sich im Bedarfsfall an:

#### 17 Schulung

Seminare mit Praktikum finden Sie auf unserer Homepage:

🖌 Schulungen in Nürnberg